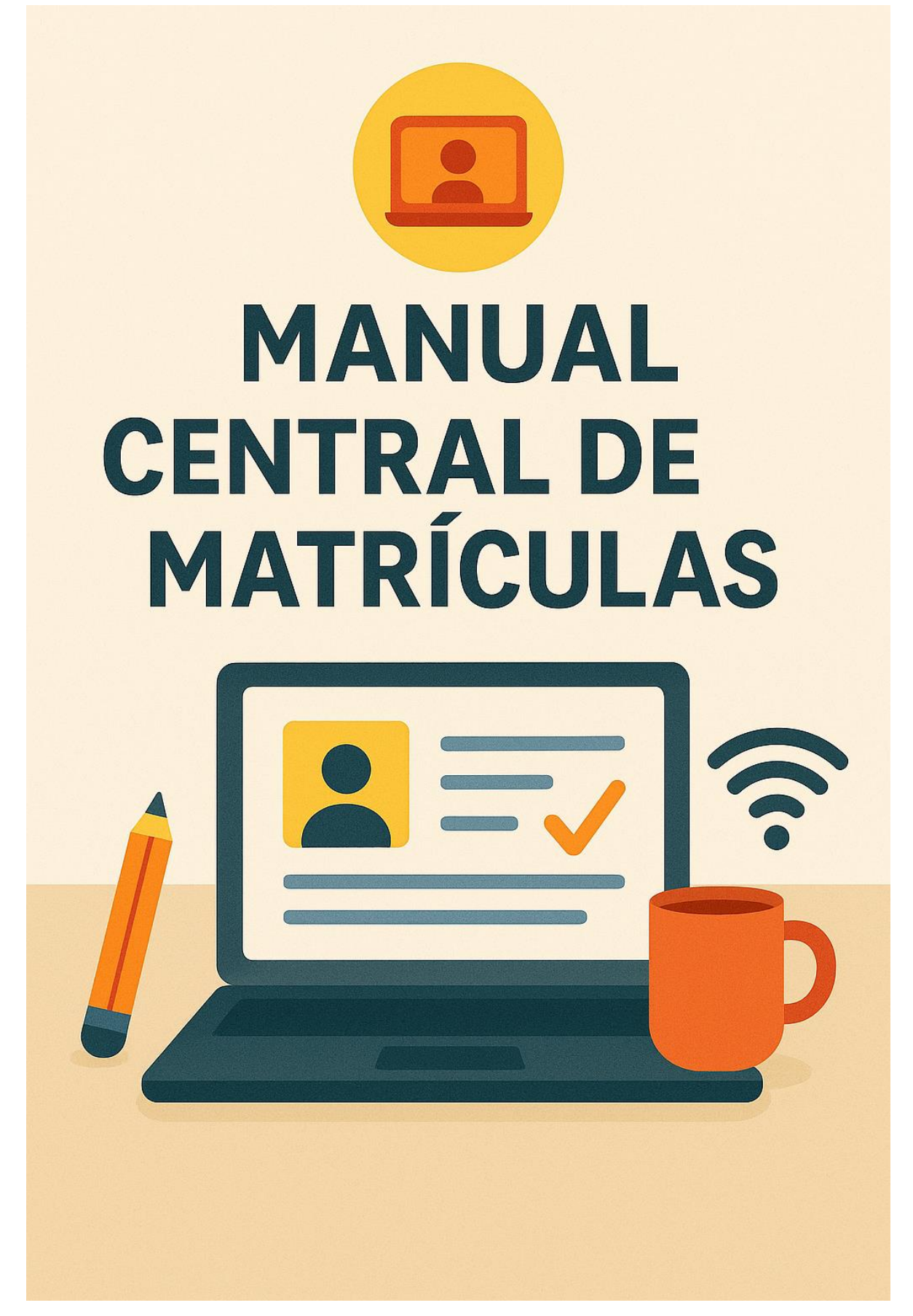

### Sumário

| Acesso ao Sistema        | 3 |
|--------------------------|---|
| Acesso a Aplicação       | 3 |
| Painel de Visualização   | ł |
| 1- Painel de Vagas:      | ł |
| 2- Matrícula             | 5 |
| Dados da Solicitação     | 7 |
| Matriculando o Aluno10   | ) |
| 4 - Solicitação Online13 | 3 |
| Dados atualizados18      | 3 |
| Solicitação cadastrada   | I |

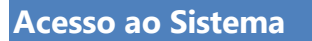

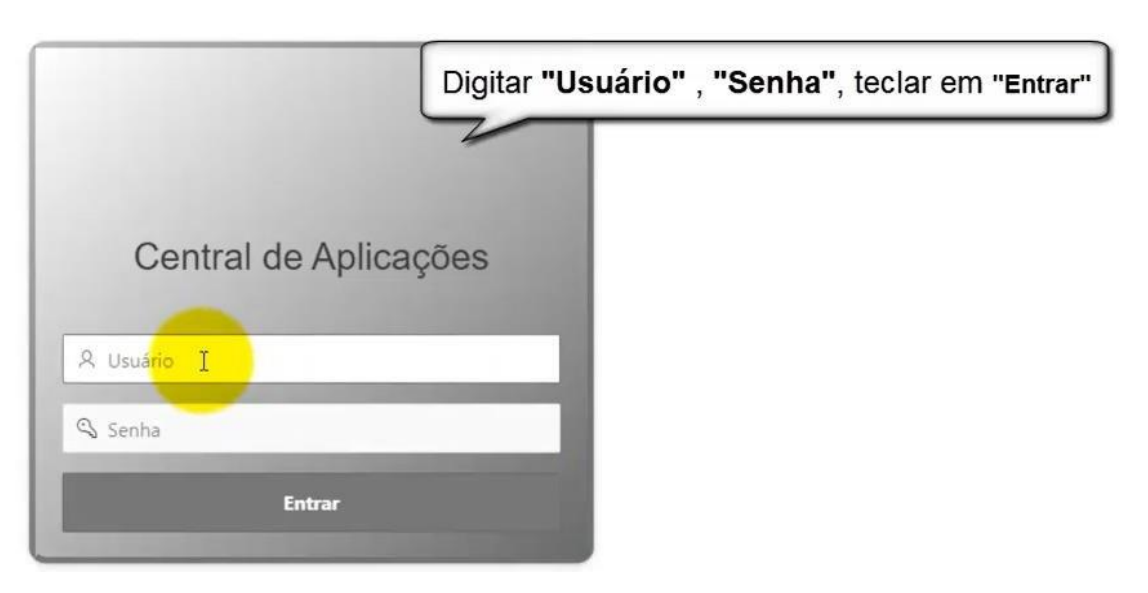

#### Acesso a Aplicação

| Aplicações          |                              |
|---------------------|------------------------------|
| BI                  | Cemitério                    |
|                     | Selecione o ìcone "Educação" |
| Controle de Portais | Educação                     |
| Eø                  |                              |

Acesso a Aplicação "CENTRAL DE MATRÍCULA"

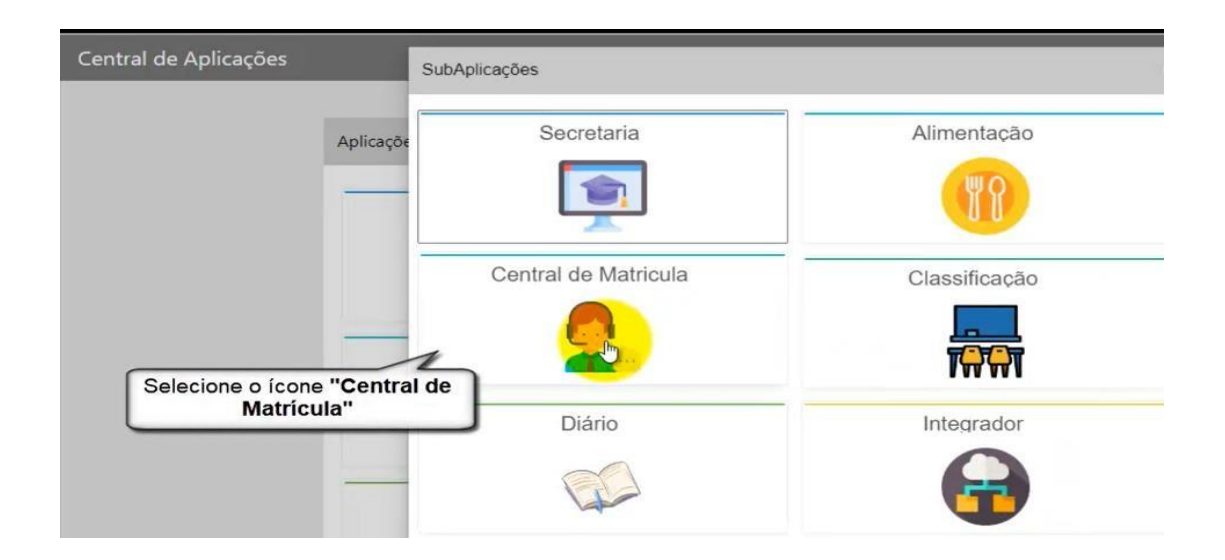

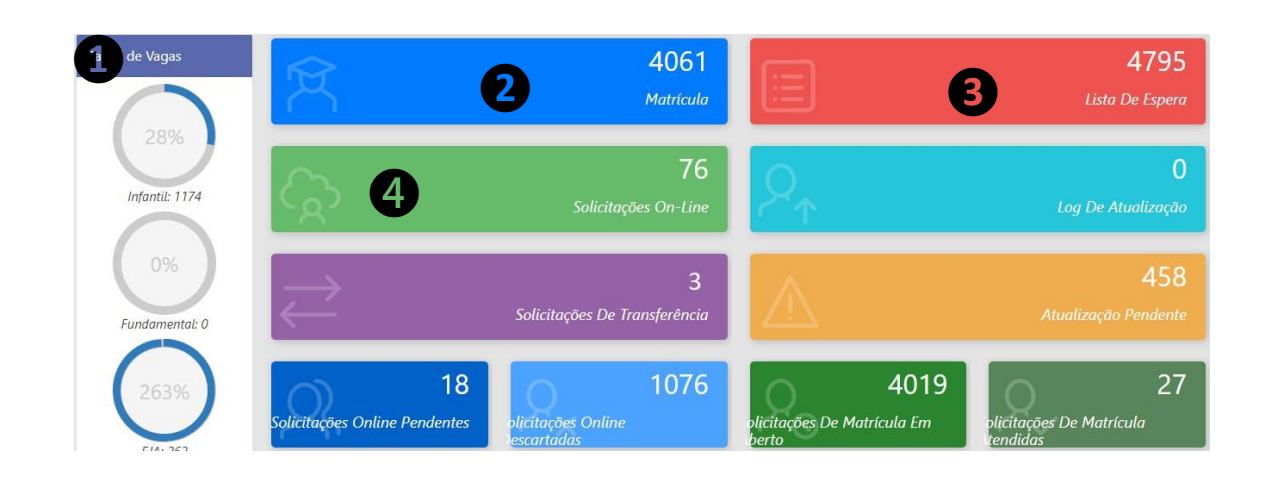

#### 1- Painel de Vagas:

Visualização da quantidade de Vagas por Modalidade de Ensino, Unidade Escolar, Período, Segmento, Turma e Vagas

Clicar com o mouse no círculo referente a Modalidade de Ensino desejada

| Painel de Vagas                  | Vagas de Ensino                                           | ~       | A . A             | ۵                   | ,     | ×     |
|----------------------------------|-----------------------------------------------------------|---------|-------------------|---------------------|-------|-------|
|                                  | (= Voltar                                                 |         |                   |                     |       |       |
|                                  | Ir 1. Salatório Primário ∨ Ap\$es ∨                       |         |                   |                     |       |       |
| 28%                              | Unidade                                                   | Periodo | Modalidade        | Segmento            | Turma | Vagas |
| 2070                             | EMEF                                                      | MANHÃ   | EDUCACAO INFANTIL | MULTISSERIADA       | A     | 17    |
|                                  | NA PROFA EMEI                                             | MANHÃ   | EDUCACAO INFANTIL | 2ª ETAPA PRÉ-ESCOLA | A     | 15    |
|                                  | IMEF                                                      | TARDE   | EDUCACAO INFANTIL | 2ª ETAPA PRÉ-ESCOLA | A     | 15    |
| Infantil: 1174                   | LA PROFA EMEI                                             | MANHÃ   | EDUCACAO INFANTIL | 2ª ETAPA PRÉ-ESCOLA | В     | 15    |
| martee marte                     | JOSE HAMILTON FEDERICCI PROF EMEF                         | TARDE   | EDUCACAO INFANTIL | 1ª ETAPA PRÉ-ESCOLA | A     | 14    |
|                                  | REGINA ESTELA DE SOUZA OLIVEIRA PROPA EMEI                | MANHA   | EDUCACAO INFANTIL | 1ª ETAPA PRE-ESCOLA | A     | 13    |
|                                  | EM DE EDUCACRO INFANTIL MARIA DE L'OURDES FRANCISCO LOPES | TARDE   | EDUCACAO INFANTIL | 1ª ETAPA PRE-ESCOLA | A     | 13    |
| Fundamental: 0                   |                                                           |         |                   |                     |       |       |
| 263%                             |                                                           |         |                   |                     |       |       |
| EJA: 203                         | r                                                         |         |                   |                     |       |       |
| Licarna <b>iviodalidade de</b> l | ensino desejada                                           |         |                   |                     |       |       |

#### 2- Matrícula

Selecione para realizar uma solicitação de matrícula

|       |                 | Ŕ                   |         |            | <b>4(</b><br><sub>Mat</sub> | 059<br>Tícula   |            |                    |                                 |                |
|-------|-----------------|---------------------|---------|------------|-----------------------------|-----------------|------------|--------------------|---------------------------------|----------------|
| Clic  | ar no l         | botão " <b>Cria</b> | ar"     |            |                             |                 |            |                    |                                 |                |
| Centr | al de Matríc    | ula                 |         |            | Status Prodesp              | ONLINE 🏠 Início | 🛇 Menu  💙  | Favoritos 名 GESTOR | 目 1 - PREFEITURA MUNICIPAL DE F | TUPEVA Log Out |
|       |                 |                     |         |            |                             |                 |            |                    |                                 | 🛨 Criar        |
| Solic | itação de Matrí | cula                |         |            |                             |                 |            |                    |                                 |                |
| Q     |                 | lr                  | Ações ∽ |            |                             |                 |            |                    |                                 |                |
|       | Código          | Nome do Aluno       |         | Cadastro   | Tipo                        | Situação        |            | Modalidade         | Segmento                        | Aluno ?        |
| 1     | 3166            |                     |         | 25/07/2023 | MATRICULA                   | SOLICITADA      | EDUCACAO I | NFANTIL            | MATERNAL 1                      | NÃO            |
| 1     | 3165            |                     |         | 25/07/2023 | MATRICULA                   | SOLICITADA      | EDUCACAO I | NFANTIL            | MATERNAL 1                      | NÃO            |
| 1     | 3164            |                     |         | 24/07/2023 | TRANSFERÊNCIA               | SOLICITADA      | EDUCACAO I | NFANTIL            | MATERNAL 2                      | SIM            |
| 1     | 3163            |                     |         | 24/07/2023 | TRANSFERÊNCIA               | ATENDIDA        | EDUCACAO I | NFANTIL            | 2ª ETAPA PRÉ-ESCOLA             | SIM            |

Consultar o Aluno (caso o Aluno já tenha frequentado a Rede Pública do Estado de São Paulo, o Aluno possui R.A (Registro do Aluno), digitar o R.A. do Aluno: no padrão: **"123456789-X SP" (digitar o RA mais dígito mais UF)** e clicar em **"Pesquisar"** 

Para Alunos novos ingressando na Rede Pública de Ensino, digitar:

- Nome completo (sem abreviações, igual a sua Certidão de Nascimento)
- Data de nascimento
- Nome completo da Mãe (sem abreviações, igual a sua Certidão de Nascimento)

| Solicit | tação de Matrícula - Detalhes |                 |              |   |                 |           | ×            |
|---------|-------------------------------|-----------------|--------------|---|-----------------|-----------|--------------|
|         | ⇔ Voltar                      |                 |              |   |                 |           |              |
|         | Consulta de Aluno             |                 |              |   |                 | N         |              |
|         |                               |                 |              |   |                 | $\square$ | Q, Pesquisar |
| RA      |                               | Nome do Aluno * | Nascimento * | - | Nome da Mãe *   |           |              |
| 123     | 456789-X SP                   | TESTE ALUNO     | 01/05/2022   | E | TESTE MAE ALUNO |           |              |

#### Clicar em "Pesquisar"

Não retornando dados em sua pesquisa, clicar em "Criar"

| Solicitação de Matricula - D          | Jetalhes                     |              |                                | ×                   |
|---------------------------------------|------------------------------|--------------|--------------------------------|---------------------|
| 🗢 Voltar                              |                              |              |                                |                     |
| <ul> <li>Consulta de Aluno</li> </ul> |                              |              |                                | 4                   |
| RA<br>123456789-X SP                  | Nome do Aluno<br>TESTE ALUNO | Nascimento * | Nome da Mãe<br>TESTE MAE ALUNO | Q Pesquitar 🕀 Griar |
| Qv                                    | lr Ações ∽                   |              |                                |                     |
|                                       |                              |              |                                |                     |
|                                       |                              | Q            |                                |                     |
|                                       |                              |              |                                |                     |
|                                       |                              |              |                                |                     |

Preencher os campos: da Filiação 1: **Tipo de Filiação, Nascimento e CPF .** Caso deseje adicionar uma Filiação, clicar no botão **"Adicionar Campo"**, preencher os dados da Filiação 2

Observação Importante: nas informações do Aluno, além do preenchimento do nome completo do Aluno (sem abreviações), a data de nascimento o preenchimento do CPF é obrigatório para evitar homônimos.

| Filiação 1 | : Preencher o "Tipo de Filiação", "Data de Nascimento", "CPF", "Tipo de |
|------------|-------------------------------------------------------------------------|
| Contato"   | e "Telefone"                                                            |

| Voltar                                                                                                    |                                                                            |                                                                                  |                                                                      |                                                                                                    |                                                                                                    | C. I.L. |
|----------------------------------------------------------------------------------------------------|----------------------------------------------------------------------------|----------------------------------------------------------------------------------|----------------------------------------------------------------------|----------------------------------------------------------------------------------------------------|----------------------------------------------------------------------------------------------------|---------|
| <ul> <li>Dados Pessoais</li> </ul>                                                                                                    |                                                                            |                                                                                  |                                                                      |                                                                                                    | ר                                                                                                    |         |
| Nome Aluno *<br>TESTE ALUNO                                                                                                    |                                                                            | Nascimento * 01/05/2022                                                          |                                                                      | CPF *<br>077.930.700-38                                                                                                    |                                                                                                    |         |
| Filiações                                                                                                    |                                                                            |                                                                                  |                                                                      |                                                                                                    |                                                                                                    |         |
|                                                                                                    |                                                                            |                                                                                  |                                                                      |                                                                                                    | C Adicionar                                                                                                    | r Campo |
| Filiação 1                                                                                                    |                                                                            |                                                                                  |                                                                      |                                                                                                    |                                                                                                    |         |
| Nome                                                                                                    |                                                                            |                                                                                  |                                                                      |                                                                                                    |                                                                                                    |         |
| TESTE MAE ALUNO                                                                                                    |                                                                            |                                                                                  |                                                                      |                                                                                                    |                                                                                                    |         |
|                                                                                                    |                                                                            |                                                                                  |                                                                      |                                                                                                    |                                                                                                    |         |
| Tino Ellardio                                                                                                    | Naccimente                                                                 | CDE                                                                              |                                                                      |                                                                                                    |                                                                                                    |         |
| Tipo Filiação                                                                                                    | Nascimento                                                                 | CPF 701.065.910-96                                                               |                                                                      |                                                                                                    |                                                                                                    |         |
| Tipo Fillação *<br>Mãe                                                                                                    | Nascimento<br>17/12/1972                                                   | CPF 701.065.910-96                                                               |                                                                      |                                                                                                    |                                                                                                    |         |
| Tipo Filiação<br>Mãe V                                                                                                    | Nascimento<br>17/12/1972                                                   | CPF * 701.065.910-96                                                             |                                                                      |                                                                                                    |                                                                                                    |         |
| Tipo Filiação *<br>Mãe 🗸                                                                                                    | Nascimento<br>17/12/1972                                                   | CPF <sup>*</sup><br>701.065.910-96                                               |                                                                      |                                                                                                    |                                                                                                    |         |
| Tipo Fillação *<br>Mãe ><br>Tipo Contato *<br>Telefone >                                                                                                    | Nascimento<br>17/12/1972<br>Contato<br>(11) 99999                          | CPF "<br>701.065.910-96                                                          |                                                                      |                                                                                                    |                                                                                                    |         |
| Tipo Filação *<br>Mãe V<br>Tipo Contato *<br>Telefone V                                                                                                    | Nascimento<br>17/12/1972<br>Contato<br>(11) 99999-                         | CPF "<br>701.065.910-96                                                          |                                                                      |                                                                                                    |                                                                                                    |         |
| Tipo Filação<br>Mãe V<br>Tipo Contato<br>Telefone V                                                                                                    | Nascimento<br>17/12/1972<br>Contato<br>(11) 99999-                         | CPF *<br>701.065.910-96                                                          |                                                                      |                                                                                                    |                                                                                                    |         |
| Tipo Filiado<br>Mãe v<br>Tipo Contaro<br>Telefone v<br>Endereço                                                                                                    | Nacinento<br>17/12/1972<br>17/12<br>17/12<br>Contato<br>(11) 9999-         | CPF *<br>701.065.910-96                                                          |                                                                      |                                                                                                    |                                                                                                    |         |
| Tipo Filiação<br>Mãe V<br>Tipo Contato<br>Telefone V<br>Endereço                                                                                                    | Nascimento<br>17/12/1972<br>Contato<br>(11) 09999-                         | CPF 701.065.910-96                                                               |                                                                      | -0/                                                                                                    |                                                                                                    |         |
| Tipo Filiado<br>Mãe V<br>Tipo Contato<br>Tipo Contato<br>Tipo Contato<br>Tipo Contato<br>Tipo Filiado<br>Viente Stateman<br>Endereço<br>Buje te Endereço<br>Rua Araújo Campos 550. Morunesta - 591.                                | Nacionario<br>17/12/1972<br>(11) 99999-<br>(11) 99999-                     | CPF 701.065.910-96                                                               | • Mapa Satéliti                                                      | 8 Barbearia Avenida                                                                                                    |                                                                                                    |         |
| Tipo Filisajo<br>Mile v<br>Tipo Contato<br>Telefone v<br>Endereço<br>Digite o Endereço<br>Rua Araijo Campos. 550. Morungaba - 59.                                                                                                  | Nacinento<br>17/72/1972<br>Contato<br>(11) 99995<br>Brasil                 | -9999                                                                            | Mapa Satélit                                                         | Barbearia Avenda                                                                                                    | Morungaba Estádio Fioravante<br>Frare - Morungaba.                                                                                                    |         |
| Tipo Filiagio<br>Mile V<br>Tipo Contato<br>Tipo Contato<br>Telefone V<br>Endereço<br>Digite o Endereço<br>Rua Araújo Campot 550, Morungaba - 59 I<br>Município                                                                     | Nacionario<br>17/12/1972<br>Cortato<br>(11) 99999-<br>Srasil               | CPF * 701.065.910-96                                                             | Mapa Satélit                                                         | Barbearia Avenida<br>(29:63)<br>Greco & Guerreiro Q                                                                        | Morungaba Estádio Fioravante<br>Frace Morungaba                                                                                                    | []      |
| Tipo Filiagão<br>Mãe v<br>Tipo Contato<br>Tipo Contato<br>Telefone v<br>Endereço<br>Eligite o Endereço<br>Rua Araújo Campot. 550. Morungaba - 59. [<br>Município                                                                   | Nacionario<br>17/12/1972<br>(11) 99999<br>(11) 99999<br>Brasil             | CPF * 701.065.910-96                                                             | • Mapa Satéliti                                                      | Barbearia Avenida<br>Greco & Guerreiro Q<br>R. Anajo Campos, 550 Morunas                                                   | Morungaba<br>bb = 95 13260-000. Brasil <sup>X</sup>                                                                                                    | []      |
| Tipo Filisado<br>Mile v<br>Tipo Contato<br>Telefone v<br>Endereço<br>Digite o Endereço<br>Rua Arxijo Campot. 550. Monungata - 59. I<br>Moningata<br>Lagradouro                                                                     | Nacionario<br>17/2/972<br>Contato<br>(11) 99996<br>Brasil                  | CPF * 701.065.910-06                                                             | Mapa Satélit                                                         | Barbearia Avenida<br>(SPES)<br>Greco & Guerreiro Q<br>R. Araŭjo Campos, 550. Morunga                                       | Morungaba<br>sba - SR 1320-000. Brail                                                                                                    | []      |
| Tipo Filiado<br>Mãe v<br>Tipo Contato<br>Tipo Contato<br>Telefone v<br>Endereço<br>Digite o Endereço<br>Rua Araújo Campos. 550. Morungaba - 59. I<br>Morungaba<br>Liagnatouro<br>Rua Araújo Campos                                 | Nacinento<br>17/2/972<br>Cortato<br>(11) 99994                             | CPF * 701.065.910-96                                                             | Mapa Satélitu<br>E Cruzeiro P                                        | Barbearia Avenida<br>Greco & Guerreiro Q<br>R. Araŭjo Campos. 550, Monunga<br>Posto Site                                   | Morungaba<br>Des SR 1220-000. Brasil<br>ba - SR 1220-000. Brasil<br>Des SR 1200-000. Brasil<br>Des SR 1200-000. Brasil<br>Des SR 12 |         |
| Tipo Filiagio<br>Mile v<br>Tipo Contato<br>Tipo Contato<br>Tipo Contato<br>Telefone v<br>Endereço<br>Digite o Endereço<br>Rua Arabjo Campot. 550, Monungaba - 59, I<br>Município<br>Monungaba ^<br>Lagradouro<br>Rua Arabjo Campot | Nacionario<br>17/12/1972<br>(11) 99994<br>(11) 99994<br>Brasil             | CPF<br>701.065.910-96                                                            | Mapa Satélita<br>Cruzeiro P<br>Parque Ecológico P<br>Pedro Mineiro P | Barbearía Avenida<br>Greco & Guerreiro Q<br>R. Araijo Campos. 550. Morunga<br>Posto She                                    | Morungaba<br>Bas- SP 1220-000. Brail<br>Sato Assa<br>Supermetad Capula<br>Supermetad Capula                                                                                                    | []      |
| Tipo Filisajo<br>Mile v<br>Tipo Contato<br>Telefone v<br>Endereço<br>Digite o Endereço<br>Rus Arxijo Campos 550. Monungata - SP. I<br>Moningita<br>Lagratiouro<br>Rus Arxijo Campos                                                | Nacionario<br>17/2/972<br>Contato<br>(11) 99999<br>Brasil                  | CPF<br>TOL.065.910-06<br>-0000<br>UP:<br>SP<br>Número<br>550<br>CP<br>CP         | Mapa Satéliti<br>E Cruzeiro 🖓<br>Parque Ecológico 🖓                  | Barbearla Avenida<br>Greco & Guerreiro Q<br>R. Araŭjo Campos. 550. Monunga<br>Posto Shei<br>Doces David - Lojo Q           | Aba - SR 13200-000. Brasil<br>Supermercado Caquía<br>Supermercado Caquía                                                                                                    |         |
| Tipo Filiagio<br>Mile v<br>Tipo Contaso<br>Telefone v<br>Endereço<br>Digite o Endereço<br>Rua Araijo Campos. 550. Morungaba - 59. 1<br>Morungaba<br>Liagradouro<br>Rua Araijo Campos<br>Bairro<br>CENTRO                           | Nacinento<br>17/12/1972<br>Corrasto<br>(11) 99992<br>Brasil<br>Complemento | CPF * 1701.055.910-96                                                            | Mapa Satélitu<br>Truceiro P<br>Parque Ecológico P<br>Pedro Mineiro   | Barbearia Avenida<br>Greco & Guerreiro Q<br>R. Araŭjo Campos. 550. Monunga<br>Posto She<br>Doces David - Loja Q            | Morungaba<br>Prare Morungaba<br>eba - SP. 13200-000. Braal<br>Santo Antonio<br>Supermercado Capula<br>Supermercado Capula<br>Supermercado Capula                                                                                                    |         |
| Tipo Filiado<br>Mãe v<br>Tipo Contato<br>Tipo Contato<br>Telefone v<br>Endereço<br>Digite o Endereço<br>Rua Araújo Campos 550, Morungaba - 59, 1<br>Município<br>Morungaba<br>Lagratourio<br>Rua Araújo Campos<br>Bairro<br>CENTRO | Racial Complemento                                                         | CPF<br>T01.065.910-96<br>-9999<br>UP:<br>SP<br>Número<br>550<br>CEP<br>13260-000 | Mapa Satélit<br>Cruzeiro<br>Parque Ecológico<br>Pedro Mineiro        | Barbearia Avenida<br>Greco & Guerreiro Q<br>R. Ansijo Campos. 550. Morunga<br>Posto Shel<br>Doces David - Loja<br>Ant Care | Morungaba<br>Stat-SR 12200-000. Breal<br>Supermercado Capula<br>Supermercado Capula<br>Supermercado Capula<br>Supermercado Capula                                                                                                    | •       |

#### Informar o **Endereço do Aluno:** Clicar em **"Criar**"

| Solicitação de Matrícula - Inclusão de Alu | no                           |                          |   |       | ×                 |
|--------------------------------------------|------------------------------|--------------------------|---|-------|-------------------|
| Voltar                                     |                              |                          |   |       | Criar             |
| <ul> <li>Dados Pessoais</li> </ul>         |                              |                          |   |       |                   |
| Nome Aluno *<br>TESTE ALUNO                |                              | Nascimento<br>01/05/2022 | ŧ | CPF * |                   |
| Filiações                                  |                              |                          |   |       |                   |
|                                            |                              |                          | _ |       | C Adicionar Campo |
| Filiação 1                                 |                              |                          |   |       |                   |
| Nome TESTE MAE ALUNO                       |                              |                          |   |       |                   |
| Tipo Filiação *<br>Mãe V                   | Nascimento<br>17/12/1972     | CPF *<br>701.065.910-96  |   |       |                   |
| Tipo Contato *<br>Telefone V               | Contato *<br>(11) 99999-9999 |                          |   |       |                   |

| Solicitação de Matrícula - Detalhe    | s               |            |   |                 |            | ×           |
|---------------------------------------|-----------------|------------|---|-----------------|------------|-------------|
| Voltar                                |                 |            |   | ✓ Criado corr   | n sucesso! | 🕀 Criar 🗙   |
| <ul> <li>Consulta de Aluno</li> </ul> |                 |            |   |                 |            |             |
|                                       |                 |            |   |                 |            | Q Pesquisar |
| RA                                    | Nome do Aluno * | Nascimento |   | Nome da Mãe *   |            |             |
| 123456789-X SP                        | TESTE ALUNO     | 01/05/2022 | Ē | TESTE MAE ALUNO |            |             |

#### Solicitação cadastrada Dados da Solicitação

Preencher: Fase de Inscrição, Prioridade (caso for necessário), Modalidade de Ensino, Solicitante. Se for preciso incluir alguma observação favor cadastrar

| lome do Aluno *                                                     | Nome da Mãe     | Nascimento do Aluno |
|---------------------------------------------------------------------|-----------------|---------------------|
| TESTE ALUNO                                                         | TESTE MAE ALUNO | 01/05/2022          |
| IPF do Aluno                                                        |                 | RA do Aluno         |
| 077.930.700-38                                                      |                 |                     |
| ase Inscrição                                                       |                 | Prioridade          |
| INSCRIÇÃO DE ALUNO DE FORA DA REDE PÚBLICA PARA A EDUCAÇÃO INFANTIL |                 | VULNERABILIDADE V   |
| Aodalidade de Ensino *                                              |                 | Solicitante         |
| EDUCACAO INFANTIL - BERÇÁRIO 1                                      |                 | TESTE MAE ALUNO     |
| Diservação                                                          |                 |                     |
| QUANDO NECESSÁRIO PREENCHER OBSERVAÇÕES                             |                 |                     |

#### Clicar em "Criar"

| Solicitação de Matrícula - Detalh     | es              |              |   |                 | ۲            |
|---------------------------------------|-----------------|--------------|---|-----------------|--------------|
| Voltar                                |                 |              |   |                 | 🕀 Criar      |
| <ul> <li>Consulta de Aluno</li> </ul> |                 |              |   |                 |              |
|                                       |                 |              |   |                 | Q. Pesquisar |
| RA                                    | Nome do Aluno * | Nascimento * |   | Nome da Mãe *   |              |
| 123456789-X SP                        | TESTE ALUNO     | 01/05/2022   | ⊞ | TESTE MAE ALUNO |              |

| 🗁 Voltar                                       |                        |                   | ✓ Criado com sucesso! |
|------------------------------------------------|------------------------|-------------------|-----------------------|
| os da Solicitação                              |                        |                   |                       |
| Protocolo Solicitação Online                   | Código da Matricula    | Procedência       | Cadastro              |
| Solicitação Online Não Encontrada.             | 81                     | MATRICULA         | 13/11/2023 13:24:59   |
| Situação                                       | Nome do Aluno *        | Nome da Mãe       | Nascimento do Aluno   |
| SOLICITADA                                     | TESTE ALUNO            | TESTE MAE ALUNO   | 01/05/2022            |
| CPF do Aluno                                   |                        | RA do Aluno       |                       |
| 077.930.700-38                                 |                        |                   |                       |
| Fase Inscrição                                 |                        | Prioridade        |                       |
| INSCRIÇÃO DE ALUNO DE FORA DA REDE PÚBLICA PAR | RA A EDUCAÇÃO INFANTIL | VULNERABILIDADE V |                       |
| Modalidade de Ensino                           |                        | Solicitante       |                       |
| EDUCACAO INFANTIL - BERÇÁRIO 1                 |                        | TESTE MAE ALUNO   |                       |
|                                                |                        |                   |                       |

#### Solicitação cadastrada

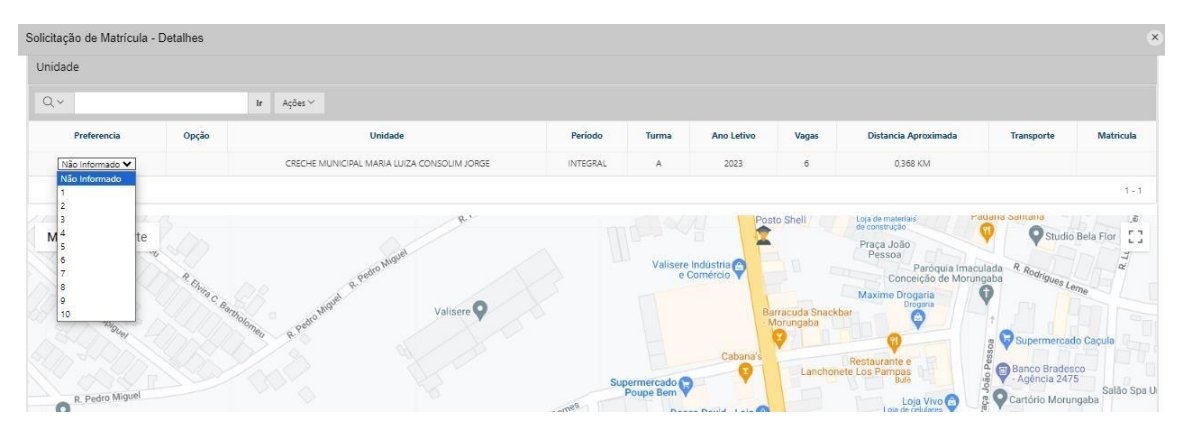

#### Selecione a Unidade Escolar:

Informe se o Aluno irá necessitar de Transporte Escolar:

| Unidade        |                       |                                       |                                                                             |  |  |  |  |  |  |  |
|----------------|-----------------------|---------------------------------------|-----------------------------------------------------------------------------|--|--|--|--|--|--|--|
| Q v Ir Aşber V |                       |                                       |                                                                             |  |  |  |  |  |  |  |
| Período Turma  | Ano Letivo            | Vagas Distancia Aproximada            | Transporte                                                                  |  |  |  |  |  |  |  |
| NTEGRAL A      | 2023                  | 6 0,368 KM                            | NÃO V Nericular                                                             |  |  |  |  |  |  |  |
|                |                       |                                       | NÃO 1-                                                                      |  |  |  |  |  |  |  |
| Per            | fodo Turma<br>IGRAL A | iodo Turma Ano Letivo<br>IGRAL A 2023 | iodo Turma Ano Letivo Vagas Distancia Aproximada<br>GGRAL A 2023 6 0.368 KM |  |  |  |  |  |  |  |

| citação de Matrícula -         | Detalhes        |                                     |          |                   |            |       |                      |            |               |
|--------------------------------|-----------------|-------------------------------------|----------|-------------------|------------|-------|----------------------|------------|---------------|
| CPF do Aluno<br>077.930.700-38 |                 |                                     |          | RA do Aluno       |            |       | 🗸 Atualizado!        |            |               |
| Fase Inscrição                 |                 |                                     | Priori   | iade              |            |       |                      |            |               |
| INSCRIÇÃO DE ALUNO DE          | FORA DA REDE PI | ÚBLICA PARA A EDUCAÇÃO INFANTIL 🛛 🗸 | VULN     | VULNERABILIDADE V |            |       |                      |            |               |
| Modalidade de Ensino *         |                 |                                     | Solicit  | Solicitante       |            |       |                      |            |               |
| EDUCACAO INFANTIL - BE         | RÇÁRIO 1 ^      |                                     | TEST     | E MAE ALUNO       | ^          |       |                      |            |               |
| QUANDO NECESSÁRIO PRE          | ENCHER OBSERVA  | ides                                |          |                   |            |       |                      |            |               |
| idade                          |                 |                                     |          |                   |            |       |                      |            |               |
| ξ×.                            |                 | Ir Ações ~                          |          |                   |            |       |                      |            |               |
| Preferencia                    | Opção           | Unidade                             | Período  | Turma             | Ano Letivo | Vagas | Distancia Aproximada | Transporte | Matric        |
| 1 🗸                            | ~               | A LUIZA CONSOLIM JORGE              | INTEGRAL | A                 | 2023       | 6     | 0,368 KM             | SIM 🗸      | +R<br>Matrice |
|                                |                 |                                     |          |                   |            |       |                      |            |               |

Após informar a Unidade Escolar e a necessidade de Transporte Escolar, para finalizar, clique em **"GRAVAR**"

| yao ao manona ao tamoo                        |                        |                     |                      |
|-----------------------------------------------|------------------------|---------------------|----------------------|
| = Voltar                                      |                        |                     | 🗑 Excluir 🛛 🖏 Gravar |
| s da Solicitação                              |                        |                     |                      |
| otocolo Solicitação Online                    | Código da Matricula    | Procedência         | Cadastro             |
| olicitação Online Não Encontrada.             | 81                     | MATRICULA           | 13/11/2023 13:24:59  |
| tuação                                        | Nome do Aluno          | Nome da Mãe         | Nascimento do Aluno  |
| OLICITADA                                     | TESTE ALUNO            | TESTE MAE ALUNO     | 01/05/2022           |
| PF do Aluno                                   |                        | RA do Aluno         |                      |
| 77.930.700-38                                 |                        |                     |                      |
| se inscrição                                  |                        | Prioridade          |                      |
| NSCRIÇÃO DE ALUNO DE FORA DA REDE PÚBLICA PAR | IA A EDUCAÇÃO INFANTIL | VULNERABILIDADE 🗸 🗸 |                      |
| odalidade de Ensino                           |                        | Solicitante         |                      |
| DUCACAO INFANTIL - BERÇÂRIO 1                 |                        | TESTE MAE ALUNO     |                      |
| oservação                                     |                        |                     |                      |
| UANDO NECESSÁRIO PREENCHER OBSERVAÇÕES        |                        |                     |                      |

#### Solicitação de Matrícula finalizada

No Grid poderá visualizar a solicitação cadastrada, informando o Nome do Aluno, Data da Solicitação, Tipo de evento (Solicitação de matrícula), Situação da Solicitação (Solicitada), Modalidade de Ensino, Segmento.

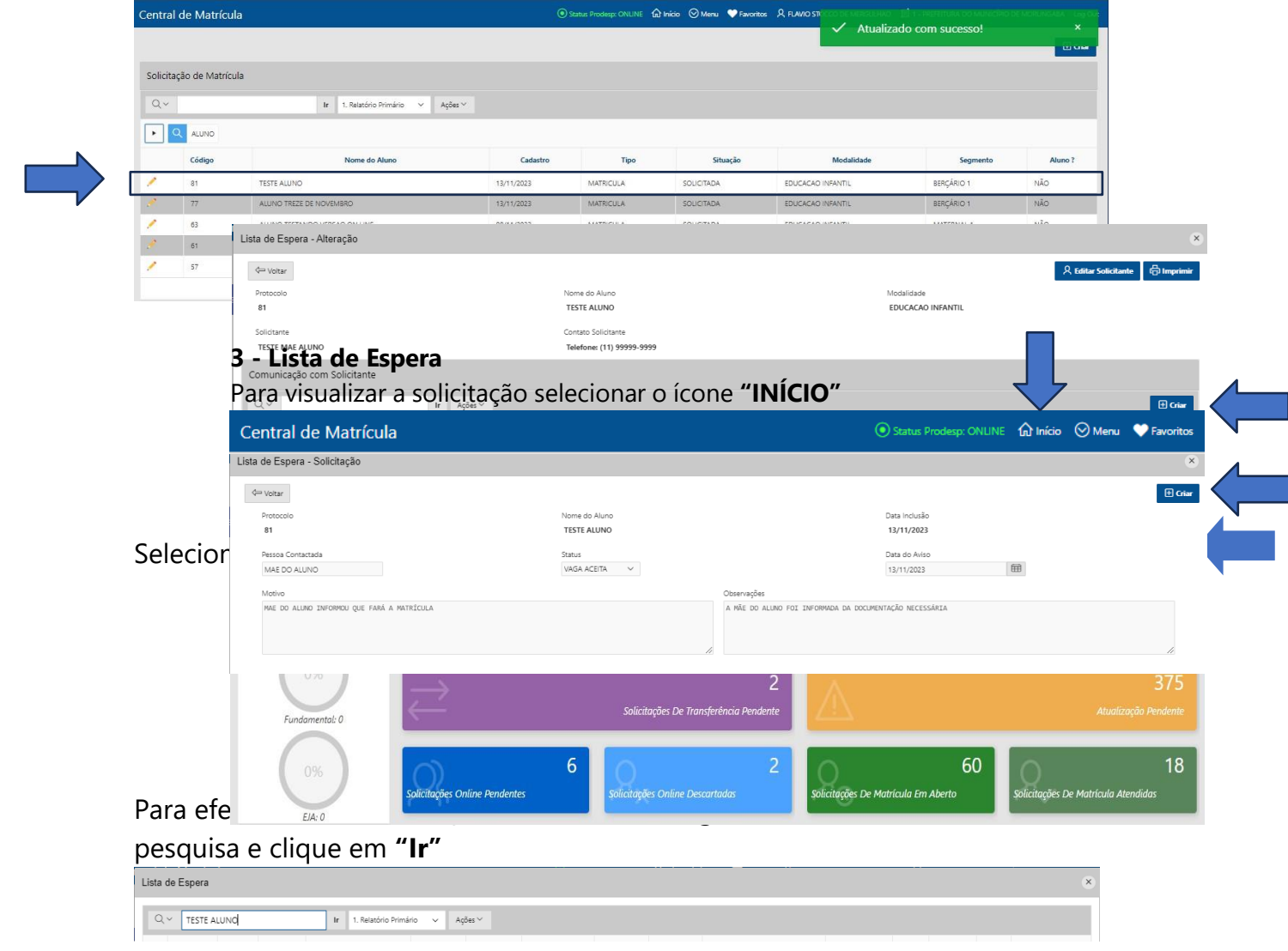

#### Aluno localizado !!!

| 0 | ~          |         |           | Ir 1  | Relatório Primário  | ~     | Acõer V                 |          |             |         |      |       |         |        |            |
|---|------------|---------|-----------|-------|---------------------|-------|-------------------------|----------|-------------|---------|------|-------|---------|--------|------------|
| ~ |            |         |           |       | neratorito Primario | · · · |                         |          |             |         |      |       |         |        |            |
|   | Q TESTE    | ALLINO  |           |       |                     |       |                         |          |             |         |      |       |         |        |            |
|   |            |         |           |       |                     |       |                         |          |             |         |      |       |         |        |            |
|   |            |         |           |       |                     |       |                         |          |             |         |      |       |         |        |            |
|   | Prioridade | Posição | Protocolo | Aluno | Nascimento          | RA    | Modalidade de           | Segmento | Proferencia | Unidade | Data | Turma | Periodo | Varias | Matricular |
|   | Prioridade | Posição | Protocolo | Aluno | Nascimento          | RA    | Modalidade de<br>Ensino | Segmento | Preferencia | Unidade | Data | Turma | Periodo | Vagas  | Matrice    |

Para editar ou cadastrar comunicação com o responsável, selecione o Aluno

| Lista de Es           | spera   |         |           |                |                                 |    |                         |               |          |  |                                 |                        |       |          |       | 0                                      |
|-----------------------|---------|---------|-----------|----------------|---------------------------------|----|-------------------------|---------------|----------|--|---------------------------------|------------------------|-------|----------|-------|----------------------------------------|
| Q×                    |         |         |           | lr 1.5         | 1. Relatório Primário V Ações V |    |                         |               |          |  |                                 |                        |       |          |       |                                        |
| <mark>،</mark> م      | TESTE A | ALUNO   |           |                |                                 |    |                         |               |          |  |                                 |                        |       |          |       |                                        |
| Pric                  | ridade  | Posição | Protocolo | Aluno          | Nascimento                      | RA | Modalidade de<br>Ensino | Segmento      | Preferer |  | Unidade                         | Data                   | Turma | Periodo  | Vagas | Matricular                             |
| <ul> <li>)</li> </ul> | Δ       | 7       | 81        | TESTE<br>ALUNO | 01/05/2022                      |    | EDUCACAO INFANTIL       | BERÇÁRIO<br>1 | 1        |  | L MARIA LUIZA CONSOLIM<br>JORGE | 13/11/2023<br>13:24:59 | A     | INTEGRAL | 6     | $_{*}^{Q}$ $\times$ Matricular Recusar |

Para cadastrar a comunicação clicar em "Criar"

Informe a pessoa contactada, o status da comunicação, a data que a pessoa foi contactada, poderá cadastrar o motivo e observações.

Clicar em "Criar"

| Lista de l        | spera - Alteração     |             |               |                                                  | ×                                                       |
|-------------------|-----------------------|-------------|---------------|--------------------------------------------------|---------------------------------------------------------|
| <= Volt           |                       |             |               |                                                  | Rithte Satature Grand                                   |
| Protoco           | •                     |             |               | Nome do Aluno                                    | Modalidade                                              |
| 81                |                       |             |               | TESTE ALUNO                                      | EDUCACAO INFANTIL                                       |
| Solicita<br>TESTE | te<br>MAE ALUNO       |             |               | Contato Solicitante<br>Telefone: (11) 99999-9999 |                                                         |
| Comun             | cação com Solicitante |             |               |                                                  |                                                         |
| Qv                |                       | Ir Açõe     | 5 ~           |                                                  | 🗄 Criar                                                 |
|                   | Pessoa Contactada     | Status      | Data do Aviso | Motivo                                           | Observação                                              |
| 1                 | MAE DO ALUNO          | VAGA ACEITA | 13/11/2023    | MAE DO ALUNO INFORMOU QUE FARÁ A MATRÍCULA       | A MÃE DO ALUNO FOI INFORMADA DA DOCUMENTAÇÃO NECESSÁRIA |
|                   |                       |             |               |                                                  | 1-1                                                     |

Comunicação cadastrada com "Sucesso" Clicar em **"Voltar"** 

| Lista | Ista de Espera                                                                                                    |         |           |        |                    |    |                         |          |             |         |      |       |         |       |            |
|-------|----------------------------------------------------------------------------------------------------|---------|-----------|--------|--------------------|----|-------------------------|----------|-------------|---------|------|-------|---------|-------|------------|
| Q     | ~                                                                                                    |         |           | lr 1.7 | Relatório Primário | ×  | Ações ∽                 |          |             |         |      |       |         |       |            |
| +     | • Q TESTE ALUNO                                                                                                    |         |           |        |                    |    |                         |          |             |         |      |       |         |       |            |
|       | Prioridade                                                                                                    | Posição | Protocolo | Aluno  | Nascimento         | RA | Modalidade de<br>Ensino | Segmento | Preferencia | Unidade | Data | Turma | Periodo | Vagas | Matricular |
| 1     | A         7         81         TESTE<br>ALUNO         01/05/2022         -         EDUCACAO INFANTIL<br>1         SERCÁRIO<br>1         1         34L MARA LUIZA CONSOLIM<br>JORGE         13/11/2023<br>1324/59         A         INTEGRAL         6         R         X<br>Matricular Recorder |         |           |        |                    |    |                         |          |             |         |      |       |         |       |            |
|       | 1-1                                                                                                    |         |           |        |                    |    |                         |          |             |         |      |       |         |       |            |

| Lista o                                                                                                    | de Espera  |         |           |        |                    |    |                         |          |             |                                                                   |      |       |         |       | ×          |
|----------------------------------------------------------------------------------------------------|------------|---------|-----------|--------|--------------------|----|-------------------------|----------|-------------|-------------------------------------------------------------------|------|-------|---------|-------|------------|
| Q                                                                                                    | ~          |         |           | Ir 1.F | Relatório Primário | ~  | Ações ∽                 |          |             |                                                                   |      |       |         |       |            |
| Q TESTE ALUNO                                                                                                |            |         |           |        |                    |    |                         |          |             |                                                                   |      |       |         |       |            |
|                                                                                                    | Prioridade | Posição | Protocolo | Aluno  | Nascimento         | RA | Modalidade de<br>Ensino | Segmento | Preferencia | Unidade                                                           | Data | Turma | Periodo | Vagas | Matricular |
| A 7 81 TESTE 01.05/2022 - EDUCACAO INFANTIL BERCÁRIO 1MARIA LUZA CONSOLIM 13/11/2023 A INTEGRAL 6 M 15:24:59 |            |         |           |        |                    |    |                         |          |             | $\mathbf{A}^{\mathrm{Q}} \times \mathbf{A}^{\mathrm{Matricular}}$ |      |       |         |       |            |
|                                                                                                    |            |         |           |        |                    |    |                         |          |             |                                                                   |      |       |         |       | 1 - 1      |

Para matricular e definir a Turma do Aluno, clicar no ícone "Matricular"

Ou clicar em "Recusar"

Matriculando o Aluno

#### Selecione o "Ícone" "Matricular"

| licitação de Matrícul      | la - Matricular                     |                                                     |                        | ×                    |     |
|----------------------------|-------------------------------------|-----------------------------------------------------|------------------------|----------------------|-----|
| etalhes da Solicitaçã      | ão                                  |                                                     |                        |                      |     |
| Aluno<br>TESTE ALUNO       |                                     | Protocolo NR<br>81                                  | Situação<br>SOLICITADA |                      | uir |
| Unidade                    | UIZA CONSOLIM JORGE                 | Modalidade Ensino<br>EDUCACAO INFANTIL - BERÇÁRIO 1 | Período<br>INTEGRAL    |                      |     |
| Mãe                        |                                     |                                                     | Nascto                 |                      |     |
| Checklist                  |                                     |                                                     |                        |                      |     |
| Qv                         | lr Ações∨                           |                                                     |                        | R Cadastro de Pessoa |     |
|                            |                                     | Descrição                                           |                        | Situação             |     |
| iome do Aluno              |                                     |                                                     |                        | ~                    |     |
| lome da Mãe                |                                     |                                                     |                        | ✓                    |     |
| ata de Nascimento          |                                     |                                                     |                        | ~                    |     |
| aça / Cor                  |                                     |                                                     |                        | ×                    |     |
| exo                        |                                     |                                                     |                        | ~                    |     |
| lacionalidade              |                                     |                                                     |                        | ×                    |     |
| laturalidade               |                                     |                                                     |                        | ×                    |     |
| aís de Origem e Data Entra | ada Pais (Caso não seja Brasileiro) |                                                     |                        | ×                    |     |
| ossui Internet, Notebook S | imartphone                          |                                                     |                        | ×                    |     |
|                            | esies la a Castid la de Nassiesante |                                                     |                        |                      |     |

No grid Checklist, o sistema informa quais as informações que devem estar

| cadastra Cadastro de Pessoa | ×                  |
|-----------------------------|--------------------|
| cadastro                    | 🗊 Excluir 😰 Gravar |
| do Alun                     |                    |
| Raça / Cor                  |                    |

- Sexo
- Nacionalidade
- Naturalidade
- País de Origem e Data Entrada País (Caso não seja brasileiro)
- Possui Internet, Notebook Smartphone

Clicar no "Ícone "

 ${\boldsymbol R}$  Cadastro de Pessoa

#### Clicar na aba "Nacionalidade"

| Nacionalidade            |                               |  |
|--------------------------|-------------------------------|--|
| País de Origem<br>BRASIL | Naturalidade<br>SÃO PAULO(SP) |  |

## Informar **"Pais de Origem "** e **"Naturalidade"**

| Clicar em "Gr                                                        | 'avar"                                   |                                        |                                        |                    |                |
|----------------------------------------------------------------------|------------------------------------------|----------------------------------------|----------------------------------------|--------------------|----------------|
| Cadastro de Pessoa                                                   |                                          |                                        |                                        |                    | ۲              |
| ↓ Voltar           Mostrar Tudo         Documentação         Enderec | co Características Profíssionais Naciona | ilidade Comunicação Deficiência Restri | cão Alimenticia Recurso para avaliacão | 🗸 Ação Processada. | Ectur D Grower |
| * Código                                                             | 8106                                     | ·····                                  | ,,                                     |                    |                |
| * Natureza                                                           | O Física Uurídica                        |                                        |                                        |                    |                |
| * Cadastro                                                           | 13/11/2023                               | Inativo desde                          | Nascimento<br>01/05/2022               |                    |                |
| * Nome                                                               | TESTE ALUNO                              |                                        |                                        | CPF: 077.930.700   |                |
| News carist                                                          |                                          |                                        |                                        |                    |                |

| Cadastro de Pessoa             |                                            |                                      |                                             |                                  | *                  |
|--------------------------------|--------------------------------------------|--------------------------------------|---------------------------------------------|----------------------------------|--------------------|
| d= Voltar                      |                                            |                                      |                                             |                                  | 🗊 Excluir 🕞 Gravar |
| Mostrar Tudo Documentação Ende | ereço Caracteristicas Profissionais Nacion | nalidade Comunicação Deficiência Res | trição Alimenticia - Recurso para avaliação | Aplicação Assinaturas Parentesco |                    |
| * Códi                         | igo 8106                                   |                                      |                                             |                                  |                    |
| * Nature                       | eza 🔘 Física 🔵 Jurídica                    |                                      |                                             |                                  |                    |
| * Cadas                        | tro 13/11/2023                             | Inativo desde                        | Nascimento                                  |                                  |                    |
|                                |                                            | ŧ                                    | 01/05/2022                                  |                                  |                    |
| * No                           | me TESTE ALUNO                             |                                      |                                             | CPF: 077.930.700                 |                    |
| No                             | me TESTE ALUNO                             |                                      |                                             | CPF: 077.930.700                 |                    |

#### Clicar em **"Voltar"**

#### Checklist finalizado

| Solicitação de Matríc | ula - Matricular                            |                                |            |            | ×                    |
|-----------------------|---------------------------------------------|--------------------------------|------------|------------|----------------------|
| Voltar                |                                             |                                |            |            | Matricular           |
| Datalhas da Calisita  | 20 <sup>2</sup> 0                           |                                |            |            |                      |
| Detaines da Solicita  | syau                                        |                                |            |            |                      |
| Aluno                 |                                             | Protocolo NR                   | Situação   |            |                      |
| TESTE ALUNO           |                                             | 81                             | SOLICITADA |            |                      |
| Unidade               |                                             | Modalidade Ensino              | Período    |            |                      |
| CRECHE MUNICIP.       | AL MARIA LUIZA CONSOLIM JORGE               | EDUCACAO INFANTIL - BERÇÁRIO 1 | INTEGRAL   |            |                      |
| Mãe                   |                                             | Nascto                         |            |            |                      |
|                       |                                             |                                |            |            |                      |
|                       |                                             |                                |            |            |                      |
| Checklist             |                                             |                                |            |            |                      |
| λ~                    | lr Ações∨                                   |                                |            |            | R Cadastro de Pessoa |
|                       |                                             | Descrição                      |            |            | Situação             |
| ne do Aluno           |                                             |                                |            |            | ~                    |
| e da Mãe              |                                             |                                |            |            | ~                    |
| a de Nascimento       | Solicitação de Matrícula - Matricular       |                                |            |            |                      |
| / Cor                 |                                             |                                |            |            |                      |
| 0                     | 🗁 Voltar                                    |                                |            |            |                      |
| cionalidade           |                                             |                                |            |            |                      |
| turalidadle           | Detaines da Solicitação                     |                                |            |            |                      |
| de Origem e Data Er   | Aluno                                       | Protocolo NR                   |            | Situação   |                      |
| ui Internet, Noteboo  | TESTE ALUNO                                 | 81                             |            | SOLICITADA |                      |
| RG/RNE, Emissão, U    | Unidade                                     | Modalidade Ensino              |            | Período    |                      |
| iereço Completo (indu | CRECHE MUNICIPAL MARIA LUIZA CONSOLIM JORGE | EDUCACAO INFANTIL - BERÇÁRIO 1 |            | INTEGRAL   |                      |
|                       | Mãe                                         |                                | Nascto     |            |                      |
|                       |                                             |                                |            |            |                      |

#### Clicar em **Iviatricuiar**

| icitação de Matri   | ícula - Detalh          | es                                          |             |             |            |        |                   |                       |
|---------------------|-------------------------|---------------------------------------------|-------------|-------------|------------|--------|-------------------|-----------------------|
|                     |                         |                                             |             |             |            | 🗸 Proc | cedimento conc    | luído com sucesso ! × |
| ados da Solicita    | ção                     |                                             |             |             |            |        |                   |                       |
| Protocolo Solicitaç | ção Online              | Código da Matricula                         | Proce       | lência      |            |        | Cadastro          |                       |
| Solicitação Onlir   | ne Não Encontrac        | da. 81                                      | MAT         | RICULA      |            |        | 13/11/2023 13:24  | :59                   |
| Situação            |                         | Nome do Aluno *                             | Nome        | da Mãe      |            |        | Nascimento do Alu | no                    |
| ATENDIDA            |                         | TESTE ALUNO                                 | TEST        | E MAE ALUNO |            |        | 01/05/2022        |                       |
| CPE do Áluno        |                         |                                             | Rê do       | Aluno       |            |        |                   |                       |
| 077.930.700-38      |                         |                                             | 1248        | 08826-8     |            |        |                   |                       |
| Fees 100001070      |                         |                                             | Delayidada  |             |            |        |                   |                       |
| INSCRIÇÃO DE AL     | LUNO DE FORA D          | A REDE PÚBLICA PARA A EDUCAÇÃO INFANTIL     | VULNERABIL  | DADE        | ~          |        |                   |                       |
|                     |                         |                                             |             |             |            |        |                   |                       |
| FDUCACAO INFA       | sino<br>NTIL - RERCÁRIO | 1                                           | Solicitante |             |            |        |                   |                       |
| LOUGHCAU INTA       | INTE - DENGRITO         | 1 (1) (1) (1) (1) (1) (1) (1) (1) (1) (1    | TESTE MAL   | 20110       |            |        |                   |                       |
| Observação          |                         |                                             |             |             |            |        |                   |                       |
| QUANDO NECESSA      | RIO PREENCHER           | OBSERVAÇÕES                                 |             |             |            |        |                   |                       |
|                     |                         |                                             |             |             |            |        |                   |                       |
|                     |                         |                                             |             |             |            |        |                   |                       |
| idade               |                         |                                             |             |             |            |        |                   |                       |
| ι~                  |                         | lr Agões∨                                   |             |             |            |        |                   |                       |
| Preferencia         | Opção                   | Unidade                                     | Período     | Turma       | Ano Letivo | Vagas  | Transporte        | Distancia Aproximada  |
| 1                   | ~                       | CRECHE MUNICIPAL MARIA LUIZA CONSOLIM JORGE | INTEGRAL    | A           | 2023       | 5      | NÃO               | 0.368 KM              |

#### Imprimir a "Declaração de Matrícula"

| icitação de Matricola - D                                                             | letalhes                                                                                                    |                     |                                                                                |                                                      |                                                                            |                                                                                                    |                                                                  | ×                                                                                           |
|---------------------------------------------------------------------------------------|----------------------------------------------------------------------------------------------------|---------------------|--------------------------------------------------------------------------------|------------------------------------------------------|----------------------------------------------------------------------------|----------------------------------------------------------------------------------------------------|------------------------------------------------------------------|---------------------------------------------------------------------------------------------|
|                                                                                       |                                                                                                    |                     |                                                                                |                                                      |                                                                            |                                                                                                    | 🛱 Declara                                                        | ção De Matricula                                                                            |
| ados da Solicitação                                                                   |                                                                                                    |                     |                                                                                |                                                      |                                                                            |                                                                                                    |                                                                  |                                                                                             |
| Protocolo Solicitação Online                                                          |                                                                                                    | Código da Matricula |                                                                                | Procedêr                                             | rcia                                                                       | Cadastro                                                                                                    |                                                                  |                                                                                             |
| Solicitação Online Não Enc                                                            | contrada.                                                                                                    | 81                  |                                                                                | MATRIC                                               | ULA                                                                        | 13/11/202                                                                                                    | 3 13:24:59                                                       |                                                                                             |
| Situação                                                                              |                                                                                                    | Nome do Aluno       |                                                                                | Nome da                                              | i Mãe                                                                      | Nascimento                                                                                                    | do Aluno                                                         |                                                                                             |
| ATENDIDA                                                                              |                                                                                                    | TESTE ALUNO         |                                                                                | TESTE N                                              | IAE ALUNO                                                                  | 01/05/202                                                                                                    | 2                                                                |                                                                                             |
| CPE do Aluno                                                                          |                                                                                                    |                     |                                                                                | RA do Al                                             | 100                                                                        |                                                                                                    |                                                                  |                                                                                             |
| 077.930.700-38                                                                        |                                                                                                    |                     |                                                                                | 124808                                               | 826-8                                                                      |                                                                                                    |                                                                  |                                                                                             |
| Este Intericão                                                                        |                                                                                                    |                     |                                                                                | Prioridad-                                           |                                                                            |                                                                                                    |                                                                  |                                                                                             |
| Fase interição<br>INSCRIÇÃO DE ALUNO DE FORA DA REDE PÚBLICA PARA A EDUCAÇÃO INFANTIL |                                                                                                    |                     |                                                                                | VULNERABILIDA                                        | NDE V                                                                      |                                                                                                    |                                                                  |                                                                                             |
|                                                                                       |                                                                                                    |                     |                                                                                | Colicitanta *                                        |                                                                            |                                                                                                    |                                                                  |                                                                                             |
| Modalidade de Ensino                                                                  | CI201 A                                                                                                    |                     |                                                                                | Solicitante                                          | NO A                                                                       |                                                                                                    |                                                                  |                                                                                             |
|                                                                                       |                                                                                                    |                     |                                                                                | TO TO THE ADD                                        |                                                                            |                                                                                                    |                                                                  |                                                                                             |
| Observação                                                                            | WHER PREEDUARNES                                                                                                    |                     |                                                                                |                                                      |                                                                            |                                                                                                    |                                                                  |                                                                                             |
| ganao necessineo mee                                                                  |                                                                                                    |                     |                                                                                |                                                      |                                                                            |                                                                                                    |                                                                  |                                                                                             |
|                                                                                       |                                                                                                    |                     |                                                                                |                                                      |                                                                            |                                                                                                    |                                                                  |                                                                                             |
|                                                                                       |                                                                                                    |                     |                                                                                |                                                      |                                                                            |                                                                                                    |                                                                  |                                                                                             |
|                                                                                       |                                                                                                    |                     |                                                                                |                                                      |                                                                            |                                                                                                    |                                                                  |                                                                                             |
| olicitação de Matrícula                                                               |                                                                                                    |                     |                                                                                |                                                      |                                                                            |                                                                                                    |                                                                  |                                                                                             |
|                                                                                       |                                                                                                    |                     |                                                                                |                                                      |                                                                            |                                                                                                    |                                                                  |                                                                                             |
| 2                                                                                     | Ir 1. Relatório Primár                                                                                                    | o V Acões V         |                                                                                |                                                      |                                                                            |                                                                                                    |                                                                  |                                                                                             |
| Q.~                                                                                   | Ir 1. Relatório Primár                                                                                                    | o ∨ Ações∨          |                                                                                |                                                      |                                                                            |                                                                                                    |                                                                  |                                                                                             |
|                                                                                       | Ir 1. Relatório Primár                                                                                                    | io 💛 Ações Y        |                                                                                |                                                      |                                                                            |                                                                                                    |                                                                  |                                                                                             |
| Q~<br>ALUNO<br>Código                                                                 | Ir 1. Relatório Primár<br>Nome do Aluno                                                                                                    | io v Ações v        | Cadastro                                                                       | Tipo                                                 | Situação                                                                   | Modalidade                                                                                                    | Segmento                                                         | Aluno ?                                                                                     |
| Q ALUNO<br>Código<br>81                                                               | Ir 1. Relatório Primár<br>Nome do Aluno<br>TESTE ALUNO                                                                                                    | io 🗸 Ações 🗸        | Cadastro<br>13/11/2023                                                         | Tipo                                                 | Situação<br>ATENDIDA                                                       | Modalidade<br>EDUCACAO INFANTIL                                                                                     | Segmento<br>BERÇÁRIO 1                                           | Aluno ?<br>SIM                                                                              |
| Q ~<br>ALUNO<br>Código<br>81<br>77                                                    | Ir 1. Relation Primar<br>Nome do Atuno<br>TESTE ALUNO<br>ALUNO TREZE DE NOVEMBRO                                                                                                    | io v Ações v        | Cadastro           13/11/2023           13/11/2023                             | Tipo<br>MATRICULA<br>MATRICULA                       | Situação<br>ATENDIDA<br>SOUCITADA                                          | Modalidade<br>EDUCACAD INFANTIL<br>EDUCACAD INFANTIL                                                                | Segmento<br>BERÇÂRIO 1<br>BERÇÂRIO 1                             | Aluno ?<br>SIM<br>NÃO                                                                       |
| Q × ALUNO<br>Código<br>81<br>77<br>63                                                 | Ir 1. Relation Primár<br>Nome do Atuno<br>TESTE ALUNO<br>ALUNO TREZE DE NOVEMBRO<br>ALUNO TESTANDO VERSAO ON UNE                                                                                                    | io v Ações v        | Cadastro<br>13/11/2023<br>13/11/2023<br>08/11/2023                             | Tipo<br>MATRCULA<br>MATRCULA                         | Situação<br>ATENDIDA<br>SOLICITADA<br>SOLICITADA                           | Modalidade<br>EDUCACAO INFANTIL<br>EDUCACAO INFANTIL<br>EDUCACAO INFANTIL                                           | Segmento<br>BERÇÂRIO 1<br>BERÇÂRIO 1<br>MATERNAL 1               | SIM<br>NÃO<br>NÃO                                                                           |
| Código<br>Código<br>81<br>77<br>63<br>63                                              | Ir         1. Relation Primár           Nome do Aluno            TESTE ALUNO            ALUNO TREZE DE NOVEMBRO            ALUNO TESTANDO VERSAO ON LINE                                                                                                    | o V Ações V         | Cadastro<br>13/11/2023<br>13/11/2023<br>08/11/2023<br>08/11/2023               | Tipo<br>MATRCULA<br>MATRCULA<br>MATRCULA             | Situação<br>ATENDIDA<br>SOLICITADA<br>SOLICITADA<br>DESISTENCIA            | Modalidade<br>EDUCACAD INFANTIL<br>EDUCACAD INFANTIL<br>EDUCACAD INFANTIL                                           | Segmento<br>BERÇÂRIO 1<br>BERÇÂRIO 1<br>MATERNAL 1<br>MATERNAL 1 | Aturo ?           SIM           NÃO           NÃO           SIM                             |
| Cédigo<br>a1<br>77<br>63<br>61<br>57                                                  | If         1. Relation Primary           Nome do Aluno         Nome do Aluno           TESTE ALUNO         ALUNO TREZE DE NOVEMBRO           ALUNO TESTANDO VERSÃO ON LINE         ALUNO SOLICITAÇÃO ON LINE           MUNO SOLICITAÇÃO ON LINE         MATRICIUNO DA UNO DA SILVA | 0 Y Aşões Y         | Cadastro<br>13/11/2023<br>13/11/2023<br>08/11/2023<br>08/11/2023<br>01/11/2023 | Tipo<br>MATRCULA<br>MATRCULA<br>MATRCULA<br>MATRCULA | Situação<br>ATENDIDA<br>SOUCITADA<br>SOUCITADA<br>DESISTENCIA<br>SOUCITADA | Modalidade<br>EDUCACAO INFANTIL<br>EDUCACAO INFANTIL<br>EDUCACAO INFANTIL<br>EDUCACAO INFANTIL<br>EDUCACAO INFANTIL | Segmento<br>BERÇÂRO 1<br>BERÇÂRIO 1<br>MATERNAL 1<br>MATERNAL 1  | Aluno ?           SIM           NÃO           SIM           SIM           NÃO           SIM |

#### Matrícula realizada

#### 4 - Solicitação Online

No grid da Solicitação Online, são visualizadas a solicitação realizada pelo responsável do Aluno na Solicitação Online (Internet).

| Paine                                                                                                    | l de Vagas                                                                                                    |                                                                                                    |                                                                                                    |                                                                                                    |                                                                                                    | 80                                                                                                    |                                                                                                    |                                                                                  |                                                                                                    |                                                        |                                                                                                    |
|----------------------------------------------------------------------------------------------------|----------------------------------------------------------------------------------------------------|----------------------------------------------------------------------------------------------------|----------------------------------------------------------------------------------------------------|----------------------------------------------------------------------------------------------------|----------------------------------------------------------------------------------------------------|----------------------------------------------------------------------------------------------------|----------------------------------------------------------------------------------------------------|----------------------------------------------------------------------------------|----------------------------------------------------------------------------------------------------|--------------------------------------------------------|----------------------------------------------------------------------------------------------------|
|                                                                                                    |                                                                                                    |                                                                                                    |                                                                                                    |                                                                                                    |                                                                                                    | Matrícula                                                                                                    |                                                                                                    |                                                                                  |                                                                                                    | L                                                      | ista De Es                                                                                                    |
|                                                                                                    | Infantui                                                                                                    |                                                                                                    |                                                                                                    |                                                                                                    | 4                                                                                                    | 15<br>Solicitações On-Line                                                                                                    |                                                                                                    |                                                                                  |                                                                                                    | Log [                                                  | De Atualiz                                                                                                    |
|                                                                                                    |                                                                                                    |                                                                                                    |                                                                                                    |                                                                                                    | -                                                                                                    |                                                                                                    |                                                                                                    |                                                                                  |                                                                                                    |                                                        |                                                                                                    |
|                                                                                                    | 0%<br>Fundamen                                                                                                    |                                                                                                    |                                                                                                    |                                                                                                    | Solicitações De                                                                                            | 2<br>Transferência Pendente                                                                                                    |                                                                                                    |                                                                                  |                                                                                                    |                                                        |                                                                                                    |
|                                                                                                    | 0%<br>E/A: 0                                                                                                    | Solicitações O                                                                                                    | nline Pendentes                                                                                                    | 6                                                                                                    | Solicitações Online I                                                                                      | 2<br>Descartadas                                                                                                    | licitações De Matrícula Em Aberto                                                                                                    | 59<br>so                                                                         | licitações De Matric                                                                                                    | ula Ate                                                | endidas                                                                                                    |
| Solicita                                                                                                    | ção onLine                                                                                                    |                                                                                                    |                                                                                                    |                                                                                                    |                                                                                                    |                                                                                                    |                                                                                                    |                                                                                  |                                                                                                    |                                                        |                                                                                                    |
| -                                                                                                    |                                                                                                    |                                                                                                    |                                                                                                    |                                                                                                    |                                                                                                    |                                                                                                    |                                                                                                    |                                                                                  |                                                                                                    |                                                        |                                                                                                    |
| Q ~                                                                                                    | Protocolo                                                                                                    | lr Ações∨<br>Aluno                                                                                                    | Cot                                                                                                    | Nascto                                                                                                    | Neressidades Foneriais                                                                                     | Filiação 1                                                                                                    | Modalidade/Segmento                                                                                                    | Parentesco                                                                       | Pendente                                                                                                    | Ra                                                     | Situa                                                                                                    |
| Q ~<br>Editar                                                                                                | Protocolo                                                                                                    | Ir Aşões ~<br>Aluno                                                                                                    | Cpf                                                                                                    | Nascto                                                                                                    | Necessidades Especiais                                                                                     | Filiação 1                                                                                                    | Modalidade/Segmento                                                                                                    | Parentesco                                                                       | Pendente                                                                                                    | Ra                                                     | Situa                                                                                                    |
| Q.~<br>Editar                                                                                                | Protocolo<br>0000000081                                                                                                    | Ir Ações ~                                                                                                    | Cpf<br>977.622.390-73                                                                                                    | Nascto<br>10/10/2022                                                                                                    | Necessidades Especiais<br>Não                                                                              | Filiação 1<br>MAE SOLICITACAO<br>MAE ALIMOITISETE DE NUMEMBRO                                                                                                    | Modalidade/Segmento                                                                                                    | Parentesco<br>Mãe                                                                | Pendente<br>De documentação                                                                                                    | Ra<br>-                                                | Situa                                                                                                    |
| Q ~<br>Editar                                                                                                | Protocolo<br>0000000081<br>0000000061                                                                                                    | Ir Ações ~<br>Aluno<br>ALUNO SOLICITACAO<br>ALUNO TREZE DE NOVEMBRO.<br>NINA DA SUVA                                                                                                    | Cpf<br>977.622.390-73<br>295.071.530-39<br>310.175.026-17                                                                                                    | Nascto<br>10/10/2022<br>01/02/2022                                                                                                    | Necessidades Especiais<br>Não<br>Não                                                                       | Filiação 1<br>MAE SOLICITACAO<br>MAE ALUNO TREZE DE NOVEMBRO<br>MAE NINA                                                                                                    | Modalidade/Segmento<br>EDUCACAO INFANTIL - BERÇÁRIO 1<br>EDUCACAO INFANTIL - BERÇÁRIO 1<br>EDUCACAO INFANTIL - MATERNAI 1                                                                                                    | Parentesco<br>Mãe<br>Mãe<br>Mãe                                                  | Pendente<br>De documentação                                                                                                    | Ra<br>                                                 | Situa<br>PENDEN<br>ATENDI                                                                                             |
| Q ~<br>Editar                                                                                                | Protocolo<br>0000000081<br>0000000061<br>0000000045                                                                                         | Ir         Ações ∨           Aluno         A           ALUNO SOLICITAÇÃO         A           ALUNO TREZE DE NOVEMBRO         NINA DA SILVA           NINA DA SILVA         A                                                                           | Cpf<br>977.622.390-73<br>295.071.530-39<br>310.175.026-17<br>433.872.597-43                                                                                                    | Nascto<br>10/10/2022<br>01/02/2022<br>01/02/2021                                                                                                    | Necessidades Especiais<br>Não<br>Não<br>Sim                                                                | Filiação 1<br>MAE SOUCITACAO<br>MAE ALUNO TREZE DE NOVEMBRO<br>MAE NINA<br>MAE ESPECIAL                                                                                                    | Modalidade/Segmento<br>EDUCACAD INFANTU - BERÇÂRD 1<br>EDUCACAD INFANTU - BERÇÂRD 1<br>EDUCACAD INFANTU - MATERNAL 1<br>EDUCACAD INFANTU - MATERNAL 1                                                                                                    | Parentesco<br>Mãe<br>Mãe<br>Mãe<br>Mãe                                           | Pendente<br>De documentação<br>-<br>-<br>De documentação                                                                                   | Ra<br>                                                 | Situr<br>PENDER<br>ATENDI<br>SOLICIT<br>PENDER                                                                        |
| Q ~<br>Editar<br>/<br>/                                                                                      | Protocolo 0000000081 0000000061 0000000045 0000000044 0000000043                                                                            | Ir Açõe ~<br>Aluno SolicitaÇÃO<br>Aluno TREE De NOVEMBRO<br>NIRA DA SILVA<br>Aluno Especial<br>Maria SASA                                                                                                    | Cpf<br>977.622.390-73<br>295.071.530-39<br>310.175.026-17<br>433.872.597-43<br>020.937.970-70                                                                                                    | Nascto<br>10/10/2022<br>01/02/2022<br>01/02/2021<br>01/02/2021<br>02/03/2020                                                                                                  | Necessidades Especiais<br>Não<br>Sim<br>Sim                                                                | Filiação 1<br>MAE SOLICITACAO<br>MAE ALUNO TREZE DE NOVEMBRO<br>MAE INNA<br>MAE ESPECIAL<br>PAUCA ANDRADE                                                                                                    | Modalidade/Segmento<br>EDUCACAD INFANTU - BERÇÂRD 1<br>EDUCACAD INFANTU - BERÇÂRD 1<br>EDUCACAD INFANTU - MATERNAL 1<br>EDUCACAD INFANTU - MATERNAL 1<br>EDUCACAD INFANTU - MATERNAL 2                                                                                                    | Parentesco<br>Mãe<br>Mãe<br>Mãe<br>Mãe<br>Mãe                                    | Pendente<br>De documentação<br>-<br>-<br>De documentação<br>De documentação                                                                | Ra<br>                                                 | Situe<br>PENDEP<br>ATENDI<br>SOLICIT<br>PENDEP                                                                        |
| Q ~<br>Editar<br>/<br>/<br>/                                                                                 | Protocolo<br>0000000081<br>0000000045<br>0000000044<br>0000000043<br>0000000042                                                             | Ir Açõe ~<br>Aluno Solicitação<br>Aluno Solicitação<br>Aluno Streze de Novembro<br>Niña Da Slua<br>Aluno Especial<br>Maria Sasa<br>Gabriel andrade                                                                                                    | Cpf<br>977.622.390-73<br>295.071.530-39<br>310.175.026-17<br>433.872.597-43<br>020.937.970-70<br>846.307.070-18                                                                                                    | Nascto<br>10/10/2022<br>01/02/2022<br>01/02/2021<br>01/02/2021<br>02/03/2020<br>23/09/2020                                                                                    | Nacessidades Especiais<br>Não<br>Sim<br>Sim<br>Não<br>Sim                                                  | Filiação 1<br>MAE SOLICITACAO<br>MAE ALUNO TREZE DE NOVEMBRO<br>MAE NINA<br>MAE ESPECIAL<br>PAULO ANDRADE<br>MAE GABREL ANDRADE                                                                                                    | Modalidade/Segmento<br>EDUCACAD INFANTU - BERÇÂRD 1<br>EDUCACAD INFANTU - BERÇÂRD 1<br>EDUCACAD INFANTU - MATERNAL 1<br>EDUCACAD INFANTU - MATERNAL 1<br>EDUCACAD INFANTU - MATERNAL 2<br>EDUCACAD INFANTU - MATERNAL 1                                                                                                    | Parentesco<br>Mãe<br>Mãe<br>Mãe<br>Mãe<br>Mãe<br>Mãe                             | Pendente<br>De documentação<br>-<br>De documentação<br>De documentação<br>De documentação                                                  | Ra<br>                                                 | Situ:<br>PENDEM<br>ATENDI<br>SOLICIT<br>PENDEM<br>PENDEM                                                              |
| Q ~<br>Editar<br>/<br>/<br>/<br>/<br>/<br>/                                                                  | Protocolo<br>0000000081<br>0000000045<br>0000000044<br>0000000043<br>0000000042<br>0000000041                                               | Ir Açõe ~<br>Aluno Solicitação<br>Aluno Solicitação<br>Aluno Reze de NOVEMBRO<br>NINA DA SUVA<br>Aluno Esecial<br>Maria Sasa<br>Garrel Andrade<br>Marin Sol                                                                                            | Cpf<br>977.622.390-73<br>295.071.530-39<br>310.175.026-17<br>433.872.597-43<br>020.937.970-70<br>846.307.070-18<br>476.494.400-00                                                                                                    | Nascto<br>10/10/2022<br>01/02/2022<br>01/02/2021<br>01/02/2021<br>02/03/2020<br>23/09/2020<br>02/04/2021                                                                      | Nacessidades Especiais<br>Não<br>Sim<br>Sim<br>Não<br>Sim<br>Não                                           | Filiação 1<br>MAE SOLICITACAO<br>MAE ALUNO TREZE DE NOVEMBRO<br>MAE INNA<br>MAE ESPECIAL<br>PAULO ANDRADE<br>MAE GABRIEL ANDRADE<br>MAE GABRIEL ANDRADE                                                                                                    | Modalidade/Segmento<br>EDUCACAD INPANTIL - BERÇÂRD 1<br>EDUCACAD INPANTIL - BERÇÂRD 1<br>EDUCACAD INPANTIL - MATERNAL 1<br>EDUCACAD INPANTIL - MATERNAL 1<br>EDUCACAD INPANTIL - MATERNAL 2<br>EDUCACAD INPANTIL - MATERNAL 1<br>EDUCACAD INPANTIL - MATERNAL 1                                                                                                    | Parentesco<br>Mãe<br>Mãe<br>Mãe<br>Mãe<br>Mãe<br>Mãe<br>Mãe                      | Pendente<br>De documentação<br>-<br>-<br>De documentação<br>De documentação<br>-                                                           | Ra<br><br><br>                                         | Situr<br>PENDER<br>ATENDI<br>SOLICIT<br>PENDER<br>PENDER<br>ATENDI                                                    |
| Q ~<br>Editar<br>/<br>/<br>/<br>/<br>/<br>/<br>/<br>/<br>/<br>/<br>/<br>/<br>/                               | Protocolo<br>0000000031<br>0000000051<br>0000000044<br>0000000043<br>0000000042<br>0000000041<br>0000000043                                 | Ir Açõe ~<br>Aluno<br>ALUNO SOLICITAÇÃO<br>ALUNO TREZE DE NOVEMBRO<br>NINA DA SUXA<br>ALUNO ESPECIAL<br>MARIA SASA<br>GABRIEL ANORADE<br>MARCINHO B<br>BRUNO MARS                                                                                      | Cpt<br>977.622.300-73<br>295.071.530-39<br>310.175.026-17<br>433.872.597-43<br>020.971.970-70<br>846.307.070-18<br>445.307.070-18                                                                                                    | Nascto<br>10/10/2022<br>01/02/2022<br>01/02/2021<br>01/02/2021<br>02/03/2020<br>02/04/2021<br>03/03/2020                                                                      | Necessidades Especials<br>Não<br>Sim<br>Sim<br>Não<br>Sim<br>Não<br>Não                                    | Filiação 1<br>MAE SOLICITACAO<br>MAE ALUNO TREZE DE NOVEMBRO<br>MAE ININA<br>MAE ESPECIAL<br>PAULO ANDRADE<br>MAE GABREL ANDRADE<br>MAE MARCINHO<br>MAE MAETE                                                                                                    | Modalidade/Segmento<br>EDUCACIO INRANTIL - BERÇÂRO 1<br>EDUCACIO INRANTIL - BERÇÂRO 1<br>EDUCACIO INRANTIL - MATERNAL 1<br>EDUCACIO INRANTIL - MATERNAL 1<br>EDUCACIO INRANTIL - MATERNAL 1<br>EDUCACIO INRANTIL - BERÇÂRO 2<br>EDUCACIO INRANTIL - BERÇÂRO 2                                                                                                    | Parentesco<br>Mãe<br>Mãe<br>Mãe<br>Mãe<br>Mãe<br>Mãe<br>Mãe<br>Mãe               | Pendente<br>De documentação<br>-<br>De documentação<br>De documentação<br>De documentação<br>-<br>De documentação                          | Ra<br>                                                 | Situa<br>PENDEM<br>ATENDI<br>SOLICIT<br>PENDEM<br>PENDEM<br>ATENDI<br>PENDEM                                          |
| Q ~<br>Editar<br>/<br>/<br>/<br>/<br>/<br>/<br>/<br>/<br>/<br>/<br>/<br>/                                    | Protocolo<br>0000000081<br>0000000051<br>0000000044<br>0000000043<br>0000000042<br>0000000041<br>0000000043<br>0000000023                   | Ir Açõe ~<br>Aluno<br>ALUNO SOLICITACAO<br>ALUNO TREZE DE NOVEMBRO<br>NINA DA SILVA.<br>ALUNO ESPECIAL<br>MARIN SARA<br>GABRIL ANDRADE<br>MARCINHO S<br>BRUNO MARS<br>ROGENINHO                                                                        | Cpt<br>977.022.390-73<br>295.071.530-39<br>310.175.026-17<br>433.072.597-43<br>020.937.970-70<br>846.307.070-18<br>476.494.460-00<br>905.503.440-33<br>77.64.48.35-33                                                                                            | Nascto<br>10/10/2022<br>01/02/2022<br>01/02/2021<br>01/02/2021<br>02/03/2020<br>02/04/2021<br>03/03/2020<br>01/04/2021                                                        | Necessidades Especiais<br>Não<br>Sim<br>Não<br>Sim<br>Não<br>Não<br>Não<br>Não                             | Filiação 1<br>MAE SOUCITACAO<br>MAE ALUNO TREZE DE NOVEMBRO<br>MAE NUNO TREZE DE NOVEMBRO<br>MAE ESPECIAL<br>PAULO ANDRADE<br>MAE ESPECIAL<br>PAULO ANDRADE<br>MAE GABRIEL ANDRADE<br>MAE TESTE<br>MAE ROSEININO                                                                                                    | Modalidade/Segmento           EDUCACAD INFANTIL - BERÇÂRO 1           EDUCACAD INFANTIL - BERÇÂRO 1           EDUCACAD INFANTIL - MATERNAL 1           EDUCACAD INFANTIL - MATERNAL 1           EDUCACAD INFANTIL - MATERNAL 1           EDUCACAD INFANTIL - MATERNAL 1           EDUCACAD INFANTIL - MATERNAL 1           EDUCACAD INFANTIL - MATERNAL 1           EDUCACAD INFANTIL - MATERNAL 2           EDUCACAD INFANTIL - MATERNAL 3           EDUCACAD INFANTIL - MATERNAL 2           EDUCACAD INFANTIL - MATERNAL 2           EDUCACAD INFANTIL - MATERNAL 2                                                                                                    | Parentesco<br>Mãe<br>Mãe<br>Mãe<br>Mãe<br>Mãe<br>Mãe<br>Mãe<br>Mãe<br>Mãe        | Pendente<br>De documentação<br>-<br>De documentação<br>De documentação<br>-<br>De documentação<br>-                                        | Ra<br>                                                 | Situa<br>PENDER<br>ATENDI<br>SOLICIT<br>PENDER<br>PENDER<br>ATENDI<br>ATENDI                                          |
| Q ~<br>Editar<br>/<br>/<br>/<br>/<br>/<br>/<br>/<br>/<br>/<br>/<br>/<br>/<br>/<br>/<br>/<br>/<br>/<br>/<br>/ | Protocolo<br>0000000001<br>0000000001<br>0000000004<br>00000000                                                                             | Ir Ações ~<br>Aluno Solicitação<br>Aluno Solicitação<br>Aluno Solicitação<br>NINA DA SILVA.<br>Aluno Especial<br>Maria SASA<br>GARIEL ANDRADE<br>MARCINHO B<br>BRUNO MARS<br>BRUNO MARS<br>COGENINHO<br>CARLOS MARII                                   | Cpt<br>977.622.390-73<br>205.071.530-39<br>310.175.026-17<br>433.872.597-43<br>00.097.970-70<br>846.307.070-18<br>476.494.460-00<br>805.303.440-33<br>505.835.440-35<br>503.855.770-81                                                                           | Nascto<br>10/10/2022<br>01/02/2022<br>01/02/2021<br>01/02/2021<br>02/03/2020<br>02/04/2021<br>03/03/2020<br>01/04/2021                                                        | Necessidades Especiais<br>Não<br>Sim<br>Sim<br>Não<br>Sim<br>Não<br>Não<br>Não<br>Não<br>Não               | Filiação 1<br>MAE SOLICITACAO<br>MAE ALINO TREZE DE NOVEMBRO<br>MAE NUNO TREZE DE NOVEMBRO<br>MAE INTRA A<br>MAE ESPECIAL<br>PAULO ANDRADE<br>MAE GABRIEL ANDRADE<br>MAE MARCINHO<br>MAE TESTE<br>MAE ROGERINHO<br>MARIA MARI                                                                                                    | Modalidade/Segmento           EDUCACIO INFANTI - BERGÂRIO 1           EDUCACIO INFANTI - BERGÂRIO 1           EDUCACIO INFANTI - BERGÂRIO 1           EDUCACIO INFANTI - BERGÂRIO 1           EDUCACIO INFANTI - MATERNAL 1           EDUCACIO INFANTI - MATERNAL 1           EDUCACIO INFANTI - MATERNAL 1           EDUCACIO INFANTI - MATERNAL 1           EDUCACIO INFANTI - MATERNAL 1           EDUCACIO INFANTI - MATERNAL 1           EDUCACIO INFANTI - MATERNAL 2           EDUCACIO INFANTI - MATERNAL 2           EDUCACIO INFANTI - MATERNAL 2           EDUCACIO INFANTI - MATERNAL 2           EDUCACIO INFANTI - MATERNAL 2           EDUCACIO INFANTI - MATERNAL 2           EDUCACIO INFANTI - MATERNAL 2           EDUCACIO INFANTI - MATERNAL 2                                                                                                    | Parentesco<br>Mãe<br>Mãe<br>Mãe<br>Mãe<br>Mãe<br>Mãe<br>Mãe<br>Mãe<br>Mãe<br>Mãe | Pendente<br>De documentação<br>-<br>De documentação<br>De documentação<br>-<br>De documentação<br>-                                        | Ra<br>                                                 | Situa<br>PENDEN<br>ATENDI<br>SOLICIT<br>PENDEN<br>PENDEN<br>ATENDI<br>ATENDI                                          |
| Q ~<br>Editar<br>/<br>/<br>/<br>/<br>/<br>/<br>/<br>/<br>/<br>/<br>/<br>/                                    | Protocolo<br>0000000011<br>0000000051<br>000000005<br>00000000                                                                              | Ir Açõe V<br>Aluno<br>ALUNO SOLICITACAO<br>ALUNO SOLICITACAO<br>ALUNO ESPECIAL<br>MARIA SASA<br>GARREL ANDRADE<br>MARCINHO 8<br>BRUNO MARS<br>ROGENIHO<br>CARLOS MANI<br>ALUNA MORUNGABA                                                               | Cpt<br>977.622.390-73<br>295.071.530-59<br>310.175.026-17<br>433.872.597-43<br>020.937.970-70<br>846.907.070-18<br>476.094.400-00<br>805.303.440-33<br>726.448.853-53<br>503.538.770-81<br>872.795.650-42                                                        | Nacto<br>10/10/2022<br>01/02/2023<br>01/02/2023<br>01/02/2023<br>01/02/2023<br>02/04/2023<br>02/04/2023<br>02/04/2023<br>02/04/2023<br>01/04/2023<br>01/04/2023               | Nacessidades Especiais<br>Não<br>Sim<br>Sim<br>Não<br>Sim<br>Não<br>Não<br>Não<br>Não<br>Não               | Filiação 1<br>MAE SOLICITACAO<br>MAE ALUNO TREZE DE NOVEMBRO<br>MAE NUMA<br>MAE ESPECIAL<br>PAULO ANDRADE<br>MAE GABREL ANDRADE<br>MAE GABREL ANDRADE<br>MAE TESTE<br>MAE ROGERINHO<br>MARIA MARI<br>MARA ALUNA MORUNGABA                                                                                                    | Modalidade/Segmento<br>EDUCACAO INFANTL - BERÇÂRO 1<br>EDUCACAO INFANTL - BERÇÂRO 1<br>EDUCACAO INFANTL - BERÇÂRO 1<br>EDUCACAO INFANTL - MATERNAL 1<br>EDUCACAO INFANTL - MATERNAL 1<br>EDUCACAO INFANTL - MATERNAL 1<br>EDUCACAO INFANTL - MATERNAL 2<br>EDUCACAO INFANTL - BERÇÂRO 2<br>EDUCACAO INFANTL - BERÇÂRO 2<br>EDUCACAO INFANTL - BERÇÂRO 2<br>EDUCACAO INFANTL - BERÇÂRO 2                                                                                                    | Parentesco<br>Mãe<br>Mãe<br>Mãe<br>Mãe<br>Mãe<br>Mãe<br>Mãe<br>Mãe<br>Mãe<br>Mãe | Pendente<br>De documentação<br>-<br>De documentação<br>De documentação<br>-<br>De documentação<br>-<br>-<br>De documentação<br>-           | Ra<br><br><br><br><br><br><br><br><br><br><br><br><br> | Situa<br>PENDER<br>ATENDI<br>SOLICIT<br>PENDER<br>PENDER<br>ATENDI<br>PENDER<br>ATENDI<br>ATENDI                      |
| Q ~<br>Editar<br>/<br>/<br>/<br>/<br>/<br>/<br>/<br>/<br>/<br>/<br>/<br>/<br>/<br>/<br>/<br>/<br>/<br>/<br>/ | Protecolo<br>000000001<br>000000001<br>000000043<br>000000043<br>000000043<br>000000003<br>000000023<br>000000023<br>000000023<br>000000023 | Ir Açõe V<br>Aluno<br>ALUNO SOLICITACAO<br>ALUNO ISOLICITACAO<br>NINA DA SILVA.<br>ALUNO ESPECIAL<br>MARIA SASA<br>GARREL ANORADE<br>MARCINHO 8<br>BRUNO MARS<br>ROGENIHO<br>CARLOS MANI<br>ALUNA NOLINGABA<br>ALUNA TESTANDO VERSAO                   | Cpt<br>977.622.390-73<br>295.077.530-39<br>310.175.026-17<br>433.872.597-43<br>020.937.970-70<br>846.307.070-18<br>476.944.460-00<br>805.303.440-33<br>726.444.853-53<br>503.535.770-81<br>872.795.660-42<br>513.368.620-09                                      | Nascto<br>10/10/2022<br>01/02/2022<br>01/02/2021<br>01/02/2021<br>02/03/2020<br>02/04/2021<br>01/04/2021<br>01/04/2021<br>01/04/2021<br>01/04/2021                            | Nacessidades Especiais<br>Não<br>Sim<br>Sim<br>Não<br>Sim<br>Não<br>Não<br>Não<br>Não<br>Não<br>Não        | Filiação 1<br>MAE SOLICITACAO<br>MAE ALUNO TREZE DE NOVEMBRO<br>MAE INIA<br>MAE ESPECIAL<br>PAULO ANDRADE<br>MAE GABREL ANDRADE<br>MAE GABREL ANDRADE<br>MAE GABREL ANDRADE<br>MAE MARIA<br>MAE ALUNA TESTANDO VERSÃO                                                                                                    | Modalidade/Segmento           EDUCACAO INFANTIL - BERÇÂRO 1           EDUCACAO INFANTIL - BERÇÂRO 1           EDUCACAO INFANTIL - BERÇÂRO 1           EDUCACAO INFANTIL - MATERNAL 1           EDUCACAO INFANTIL - MATERNAL 1           EDUCACAO INFANTIL - MATERNAL 1           EDUCACAO INFANTIL - MATERNAL 1           EDUCACAO INFANTIL - MATERNAL 1           EDUCACAO INFANTIL - MATERNAL 2           EDUCACAO INFANTIL - BERÇÂRO 2           EDUCACAO INFANTIL - BERÇÂRO 2           EDUCACAO INFANTIL - BERÇÂRO 2           EDUCACAO INFANTIL - BERÇÂRO 2           EDUCACAO INFANTIL - BERÇÂRO 2           EDUCACAO INFANTIL - BERÇÂRO 2           EDUCACAO INFANTIL - BERÇÂRO 2           EDUCACAO INFANTIL - BERÇÂRO 2           EDUCACAO INFANTIL - BERÇÂRO 2           EDUCACAO INFANTIL - BERÇÂRO 2           EDUCACAO INFANTIL - BERÇÂRO 2           EDUCACAO INFANTIL - BERÇÂRO 2           EDUCACAO INFANTIL - BERÇÂRO 2                                                                                                    | Parentesco<br>Mãe<br>Mãe<br>Mãe<br>Mãe<br>Mãe<br>Mãe<br>Mãe<br>Mãe<br>Mãe<br>Mãe | Pendente<br>De documentação<br>-<br>-<br>De documentação<br>De documentação<br>-<br>De documentação<br>-<br>-<br>De documentação<br>-      | Ra<br>                                                 | Situr<br>PENDER<br>ATENDI<br>SOLICIT<br>PENDER<br>PENDER<br>ATENDI<br>ATENDI<br>ATENDI<br>PENDER                      |
| Q. ~<br>Editar<br>./<br>./<br>./<br>./<br>./<br>./<br>./<br>./<br>./<br>./<br>./                             | Protection<br>000000001<br>000000001<br>0000000043<br>000000043<br>000000043<br>000000043<br>000000043<br>00000000                          | Ir Açõe V<br>Aluno Solicita.co<br>Aluno Solicita.co<br>Aluno Especial<br>Maria Sata<br>Aluno Especial<br>Maria Sata<br>Gabriel anorade<br>Marcinino 8<br>Bruno Maris<br>Roderinho<br>Carlos Marir<br>Aluna Morunidaba<br>Aluna Testanbo Versao on Line | Cpt<br>977.622.390-73<br>295.071.530-390<br>33.01.75.026-17<br>433.872.597.43<br>020.937.970-70<br>846.307.070-18<br>476.404.400-00<br>805.303.440-33<br>726.444.853-63<br>803.555.770-81<br>872.796.850-42<br>513.386.820-09<br>010.498.530-08                  | Nacto<br>10/10/2022<br>01/02/2022<br>01/02/2022<br>01/02/2020<br>23/09/2020<br>02/04/2021<br>01/04/2021<br>01/04/2021<br>01/04/2021<br>01/04/2021<br>01/04/2021<br>01/04/2021 | Nacessidades Especiais<br>Nilo<br>Nilo<br>Sim<br>Sim<br>Nilo<br>Nilo<br>Nilo<br>Nilo<br>Nilo<br>Nilo       | Filiação 1           MAE SOLICITACAO           MAE ALUNO TREZE DE NOVEMBRO           MAE ALUNO TREZE DE NOVEMBRO           MAE INITA           MAE ESPECIAL           PALLO ANDRADE           MAE GABRIEL ANDRADE           MAE MARCINHO           MARIA MARI           MAE NOSENHO           MARIA MARI           MAE ALUNA MORUNGABA           MAE ALUNO TESTANDO VERÃO           MAE ALUNO TESTANDO VERÃO | Modalidade/Segmento           EDUCACAO INFANTIL - BERÇÂRO 1           EDUCACAO INFANTIL - BERÇÂRO 1           EDUCACAO INFANTIL - BERÇÂRO 1           EDUCACAO INFANTIL - MATERNAL 1           EDUCACAO INFANTIL - MATERNAL 1           EDUCACAO INFANTIL - MATERNAL 1           EDUCACAO INFANTIL - MATERNAL 1           EDUCACAO INFANTIL - MATERNAL 1           EDUCACAO INFANTIL - MATERNAL 1           EDUCACAO INFANTIL - MATERNAL 2           EDUCACAO INFANTIL - MATERNAL 2           EDUCACAO INFANTIL - MATERNAL 2           EDUCACAO INFANTIL - MATERNAL 2           EDUCACAO INFANTIL - MATERNAL 2           EDUCACAO INFANTIL - MATERNAL 2           EDUCACAO INFANTIL - MATERNAL 1           EDUCACAO INFANTIL - MATERNAL 1           EDUCACAO INFANTIL - MATERNAL 1           EDUCACAO INFANTIL - MATERNAL 1                                                                                                    | Parentesco<br>Mãe<br>Mãe<br>Mãe<br>Mãe<br>Mãe<br>Mãe<br>Mãe<br>Mãe<br>Mãe<br>Mãe | Pendente<br>De documentação<br>-<br>-<br>De documentação<br>De documentação<br>-<br>De documentação<br>-<br>-                              | Ra<br>                                                 | Situ:<br>PENDEN<br>ATENDI<br>SOLICIT<br>PENDEN<br>PENDEN<br>ATENDI<br>PENDEN<br>ATENDI<br>PENDEN<br>ESISTE<br>ATENDI  |
| Q ~<br>Editar<br>/<br>/<br>/<br>/<br>/<br>/<br>/<br>/<br>/<br>/<br>/<br>/<br>/<br>/<br>/<br>/<br>/           | Protection<br>0000000001<br>0000000001<br>0000000041<br>00000000                                                                            | Ir Açõe V<br>Aluno SolicitAcAO<br>Aluno SolicitAcAO<br>Aluno ESPECIAL<br>MARIA SASA<br>GABRIEL ANDRADE<br>MARCINHO 8<br>BRUND MARS<br>ROGENINHO<br>CARLOS MARI<br>ALUNA KORUNGABA<br>ALUNA TESTANDO VERSAO ON LINE<br>ALUNA SOLICITAÇÃO ON LINE        | Cpt<br>977.622.300-73<br>295.071.530-39<br>310.175.026-17<br>433.072.597-43<br>020.937.970-70<br>844.307.070-18<br>476.494.460-00<br>805.303.440-33<br>726.448.853-53<br>503.538.3770-81<br>872.795.650-42<br>513.368.620-00<br>010.049.530-08<br>533.759.100-76 | Nacto<br>10/10/2022<br>01/02/022<br>01/02/022<br>01/02/2021<br>01/02/2021<br>02/04/2021<br>01/04/2021<br>01/04/2021<br>01/01/2021<br>01/01/2021<br>01/01/2021<br>01/01/2021   | Nacessidades Especiais<br>Não<br>Sim<br>Sim<br>Não<br>Sim<br>Não<br>Não<br>Não<br>Não<br>Não<br>Não<br>Não | Filiação 1           MAE SOLICITACAO           MAE ALINO TREZE DE NOVEMBRO           MAE NINA           MAE INIA           MAE ESECIAL           PAULO ANDRADE           MAE GABRIEL ANDRADE           MAE RACINHO           MAR ESTE           MAR BOGERINHO           MAE ALINA MORINGABA           MAE ALINA TESTANDO VERSÃO           MAE ALINA TESTANDO VERSÃO           MAE ALINA SOLICITAÇÃO ON LINE  | Modalidade/Segmento           EDUCACAD INFANTIL - BERÇÂND 1           EDUCACAD INFANTIL - BERÇÂND 1           EDUCACAD INFANTIL - BERÇÂND 1           EDUCACAD INFANTIL - MATERNAL 1           EDUCACAD INFANTIL - MATERNAL 1           EDUCACAD INFANTIL - MATERNAL 1           EDUCACAD INFANTIL - MATERNAL 1           EDUCACAD INFANTIL - MATERNAL 1           EDUCACAD INFANTIL - MATERNAL 1           EDUCACAD INFANTIL - MATERNAL 2           EDUCACAD INFANTIL - BERÇÂRD 2           EDUCACAD INFANTIL - BERÇÂRD 2           EDUCACAD INFANTIL - BERÇÂRD 2           EDUCACAD INFANTIL - BERÇÂRD 2           EDUCACAD INFANTIL - BERÇÂRD 2           EDUCACAD INFANTIL - BERÇÂRD 2           EDUCACAD INFANTIL - BERÇÂRD 2           EDUCACAD INFANTIL - BERÇÂRD 2           EDUCACAD INFANTIL - BERÇÂRD 2           EDUCACAD INFANTIL - BERÇÂRD 2           EDUCACAD INFANTIL - BERÇÂRD 2           EDUCACAD INFANTIL - BERÇÂRD 2           EDUCACAD INFANTIL - BERÇÂRD 2           EDUCACAD INFANTIL - BERÇÂRD 2           EDUCACAD INFANTIL - MATERNAL 1           EDUCACAD INFANTIL - MATERNAL 1           EDUCACAD INFANTIL - MATERNAL 1 | Parentesco<br>Mãe<br>Mãe<br>Mãe<br>Mãe<br>Mãe<br>Mãe<br>Mãe<br>Mãe<br>Mãe<br>Mãe | Pendente<br>De documentação<br>-<br>-<br>De documentação<br>De documentação<br>-<br>De documentação<br>-<br>-<br>De documentação<br>-<br>- | Ra<br>                                                 | Situa<br>PENDEM<br>ATENDI<br>SOLICIT<br>PENDEM<br>PENDEM<br>ATENDI<br>ATENDI<br>PENDEM<br>ATENDI<br>DESISTE<br>ATENDI |

Poderá visualizar os "Status" das solicitações: Solicitada, Atendida, Pendente, Desistência e Recusada, aplicando a função "Filtro", na coluna "Situação":

| Solicita | ção onLine |            |                |            |                        |                               |                                |            |                    |                |             |
|----------|------------|------------|----------------|------------|------------------------|-------------------------------|--------------------------------|------------|--------------------|----------------|-------------|
| Qv       |            | Ir Ações ~ |                |            |                        |                               |                                |            |                    |                |             |
| Editar   | Protocolo  | Aluno      | Cpf            | Nascto     | Necessidades Especiais | Filiação 1                    | Modalidade/Segmento            | Parentesco | Pendente           | Ra             | Situacao    |
| 1        | 000000081  |            | 977.622.390-73 | 10/10/2022 | Não                    | MAE SOLICITACAO               | EDUCACAO INFANTIL - BERÇÁRIO 1 | Mãe        | De docur           | ↓ <del>,</del> | ∎× =        |
| 1        | 000000061  |            | 295.071.530-39 | 01/02/2022 | Não                    | MAE ALUNO TREZE DE NOVEMBRO   | EDUCACAO INFANTIL - BERÇÂRIO 1 | Mãe        | · Q Filtrar        |                |             |
| 1        | 000000045  |            | 310.175.026-17 | 01/02/2021 | Sim                    | MAE NINA                      | EDUCACAO INFANTIL - MATERNAL 1 | Mãe        | ATENDIDA           |                |             |
| 1        | 000000044  |            | 433.872.597-43 | 01/02/2021 | Sim                    | MAE ESPECIAL                  | EDUCACAO INFANTIL - MATERNAL 1 | Mãe        | De docur DESISTENC | IA             |             |
| 1        | 000000043  |            | 020.937.970-70 | 02/03/2020 | Não                    | PAULO ANDRADE                 | EDUCACAO INFANTIL - MATERNAL 2 | Mãe        | De docur PENDENTE  |                |             |
| 3        | 000000042  |            | 846.307.070-18 | 23/09/2020 | Sim                    | MAE GABRIEL ANDRADE           | EDUCACAO INFANTIL - MATERNAL 1 | Mãe        | De docur SOLICITAD |                |             |
| 1        | 0000000041 |            | 476.494.460-00 | 02/04/2021 | Não                    | MÃE MARCINHO                  | EDUCACAO INFANTIL - BERÇÁRIO 2 | Mãe        | -                  |                | Albook      |
| 1        | 000000023  |            | 805.303.440-33 | 03/03/2020 | Não                    | MAE TESTE                     | EDUCACAO INFANTIL - MATERNAL 2 | Mãe        | De documentação    |                | PENDENTE    |
| 1        | 000000022  |            | 726.448.853-53 | 01/04/2021 | Não                    | MAE ROGERINHO                 | EDUCACAO INFANTIL - BERGÁRIO 2 | Mãe        | 2                  | 10             | ATENDIDA    |
| 1        | 000000021  |            | 503.535.770-81 | 01/04/2021 | Não                    | MARIA MANI                    | EDUCACAO INFANTIL - BERÇÂRIO 2 | Mãe        | -                  |                | ATENDIDA    |
| 1        | 000000005  |            | 872.795.650-42 | 01/01/2021 | Não                    | MAE ALUNA MORUNGABA           | EDUCACAO INFANTIL - MATERNAL 1 | Mãe        | De documentação    |                | PENDENTE    |
| de la    | 000000004  |            | 513.368.620-09 | 01/01/2021 | Não                    | MAE ALUNA TESTANDO VERSÃO     | EDUCACAO INFANTIL - MATERNAL 1 | Mãe        | -                  |                | DESISTENCIA |
| 1        | 000000003  |            | 610.498.530-08 | 01/01/2021 | Não                    | MAE ALUNO TESTANDO VERSÃO     | EDUCACAO INFANTIL - MATERNAL 1 | Mãe        |                    |                | ATENDIDA    |
| 1        | 000000002  |            | 531.759.100-76 | 01/01/2021 | Não                    | MAE ALUNA SOLICITAÇÃO ON LINE | EDUCACAO INFANTIL - MATERNAL 1 | Mãe        | -                  | -              | ATENDIDA    |
| 1        | 0000000001 |            | 213.229.010-58 | 01/01/2021 | Não                    | MAE ALUNO SOLICITAÇÃO ON LINE | EDUCACAO INFANTIL - MATERNAL 1 | Mãe        | -22                | 143            | DESISTENCIA |

A Solicitação poderá ser localizada por:

- Número de protocolo
- Nome do Aluno
- CPF do Aluno
- Data de nascimento
- Nome da mãe

O gestor responsável poderá validar a documentação anexada na solicitação e dar sequência no processo incluindo o Aluno na lista de espera. Ou realizar a desistência da solicitação.

Digite o nome do Aluno, clicar no "Ícone" "Ir""

| Central  | de Matrícula      |    |         |
|----------|-------------------|----|---------|
| Solicita | ção onLine        |    |         |
| Qv       | ALUNO SOLICITACAO | Ir | Ações ∽ |

Para validar a solicitação clicar no "Lápis"

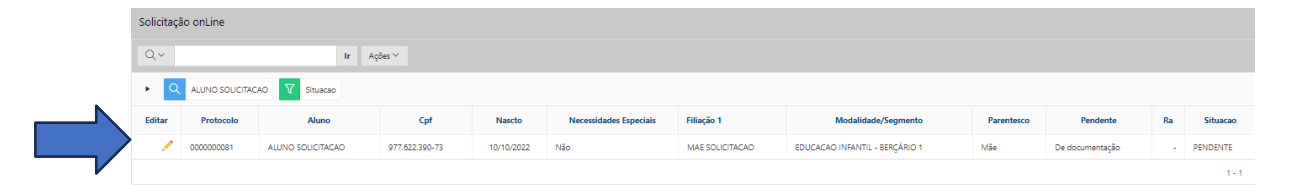

Conferir os dados da solicitação

Poderá revisar os dados da solicitação

| Natricula On-Line - Cadastro   |                |                        |                        |                   |              |                      |    |                      | *                   |
|--------------------------------|----------------|------------------------|------------------------|-------------------|--------------|----------------------|----|----------------------|---------------------|
| 🗢 Voltar                       |                |                        |                        |                   |              |                      |    |                      | 📑 Desistir 🕒 Salvar |
| Protocolo                      | Ano / Série    |                        |                        |                   | Situação     |                      |    | Escola de Origem     |                     |
| 000000081                      | EDUCACAO INFAN | TIL - BERÇÂRIO 1       |                        | ^                 | PENDENTE     |                      |    | SEM INFORMAÇÃO       |                     |
| Nome do aluno                  |                | Data Nascimento        |                        | CPF do Aluno      |              | RA do Irmão(a):      |    | Família              |                     |
| ALUNO SOLICITACAO              |                | 10/10/2022             | Ē                      | 977.622.390-73    |              | Irmão não encontrado | no | Familia não encontra | ida.                |
| Sexo                           | Cor            |                        | Necessidades Especiais |                   |              | Data solicitação     |    |                      |                     |
| Masculino 🗸                    | BRANCA         | ~                      | O Não                  | 🔘 Sim             |              | 13/11/2023 17:09     | Ē  |                      |                     |
| Nome do Solicitante            |                | CPF Solicitante        |                        | Relação Parenteso | :0           | Nome da Mãe          |    |                      | Nome do Pai         |
| MAE SOLICITACAO                |                | 561.236.210-25         |                        | Mãe               | ~            | MAE SOLICITACAO      |    |                      | PAI SOLICITACAO     |
| Telefone / Celular (Principal) |                | Telefone / Celular (Re | ecado)                 |                   | Email        |                      |    |                      |                     |
| (11) 96565-6655                |                | (11) 95000-0000        |                        |                   | solicita@gma | il.com               |    |                      |                     |

#### Conferir endereço

| RUA ARAÚJO CAMROS     Número     Occurre ranca     O Cento ranca     O Cento ranca       Logradouro     Número     435     Mercado Municipal de São Paulo     BRAS     BELENZINHO     TATUAR       Bairro     Complemento     435     Museu do Futebol     Catedral Metropolitator     Armarinhos Fernando     Armarinhos Fernando<                                                                                                    | nforme o Endereço |             |        | Mana Satélite e da                               |
|----------------------------------------------------------------------------------------------------|-------------------|-------------|--------|--------------------------------------------------|
| Logradouro Número na Miseu do Futebol Catedral Mercado Municipal de São Paulo Catedral Mercado Municipal de São Paulo Catedral | RUA ARAÚJO CAMPOS |             |        | A Pinacoteca de São Paulo                        |
| RUA ARAÚJO CAMPOS     455       Bairo     Complemento       CENTRO     Cep       1220000     1220000                                                                                                    | Logradouro        |             | Número | PERDIZES Mercado Municipal BRAS BELENZINHO Shore |
| Bairro Complemento Cotadral Metropolitario de São Paulo Armarinhos Fernando de São Paulo Armarinhos Fernando de São Paulo Armarinhos | RUA ARAÚJO CAMPOS |             | 455    | Hospital CEMA                                    |
| CENTRO do Batman<br>Referência Cep  1320000  PINHEIROS  PUNHEIROS  São Paulo  Referência  Centro  Centro Centro  Centro  Centro  Centro  Centro  Centro Centro  Centro Centro  Centro Centro | Bairro            | Complemento |        | Catedral Metropolitana<br>de São Paulo           |
| Referência Cep<br>1320000 PINHEIROS<br>PINHEIROS                                                                                                    | CENTRO            |             |        | do Batman 😳 🖋 São Paulo                          |
| 13260000 PINHEIROS Hospital Cruz Azul D ALTO DA MOOCA                                                                                                    | Referência        | Cep         |        | Museu de Arte de e São Paulo Assis               |
|                                                                                                    |                   | 13260000    |        | PINHEIROS Hospital Cruz Azul 🖓 ALTO DA MOOCA     |

### Validar ou editar a documentação anexada na solicitação

| <ul> <li>Documentos Enviados</li> </ul> |                   |            |         |            |        |
|-----------------------------------------|-------------------|------------|---------|------------|--------|
| Q.~ Ir                                  | Ações ∽           |            |         |            | $\sim$ |
| Documento                               | Nome do arquivo   | Visualizar | Baixar  | Situação   | Editar |
| Certidão nascimento do aluno            | CERTIDAO_NASC.png | ۲          |         | Inválido 🗸 | Editar |
| RG do responsável                       | RG MAE.png        | ۲          | <u></u> | Válido     | Editar |
| Comprovante de endereço                 | CONTA LUZ.png     | ۲          | .↓      | Selecione  | Editar |

Visualizar

۲

Para visualizar os documentos anexados na Solicitação clicar no ícone -

| <ul> <li>Documentos Enviados</li> </ul> | Documentos Enviados         |            |          |          |        |  |  |  |  |  |  |  |
|-----------------------------------------|-----------------------------|------------|----------|----------|--------|--|--|--|--|--|--|--|
| Q.∨ Ir Ações.∨                          |                             |            |          |          |        |  |  |  |  |  |  |  |
| Documento                               | Nome do arquivo             | Visualizar | Baixar   | Situação | Editar |  |  |  |  |  |  |  |
| Certidão nascimento do aluno            | CERTIDÃO DE NASCIMENTO.jpg  | ۲          | ⊥        | Válido 🗸 | Editar |  |  |  |  |  |  |  |
| RG do responsável                       | RG.jpg                      | ۲          | <u> </u> | Válido 🗸 | Editar |  |  |  |  |  |  |  |
| Comprovante de endereço                 | comprovante de endereço.jpg | ۲          | ⊥        | Válido 🗸 | Editar |  |  |  |  |  |  |  |

Após a conferência dos dados e validação dos documentos, clicar em "Salvar"

| latricula On-Line - Cadastro                                                                                                    |                                                                                   |                                                  |                                     |                                  |                                                                             |
|----------------------------------------------------------------------------------------------------|-----------------------------------------------------------------------------------|--------------------------------------------------|-------------------------------------|----------------------------------|-----------------------------------------------------------------------------|
| ten Voltar                                                                                                    |                                                                                   |                                                  |                                     | 🖧 Desistir                       | licitação de Matricula 🛛 🛱 Salva                                            |
| Bairro<br>CENTRO                                                                                                    | Complemento                                                                       | do Batman 🗿 🖓                                    | Catedral Metro<br>de Sa             | o Paulo                          | Armari A                                                                    |
| Referência                                                                                                    | Cep<br>13260000                                                                   | PINHEIROS<br>Paróquia Nossa<br>Senhora do Brasil | useu de Arte de 🝙<br>io Paulo Assis | Hospital Cruz Azul               | ALTO DA MOOCA                                                               |
|                                                                                                    |                                                                                   | LINE THE LINE                                    |                                     |                                  |                                                                             |
| Documentos Enviados     Q ~                                                                                                    | lr Ações∨                                                                         |                                                  |                                     |                                  |                                                                             |
| Documentos Enviados     Q ~ Documento                                                                                                    | Ir Ações V<br>Nome do arquivo                                                     | Visualizar                                       | Baixar                              | Situação                         | Editar                                                                      |
| Documentos Enviados     Q ~     Documento Certidão nascimento do aluno                                                                                                    | Ir Ações V Nome do arquivo CERTIDAD_NASC.png                                      | Visualizar                                       | Baixar                              | Situação<br>Válido 🗸             | Editar                                                                      |
| Documentos Enviados     Q ~     Documento Certidão nascimento do aluno R6 do responsável                                                                                      | Ir Ações V<br>Nome do arquivo<br>CERITIDAQ_NASC.png<br>RS MAE.png                 | Visualizar                                       | Babar<br>L                          | Situação<br>Válido V<br>Válido V | Editar<br>Editar<br>Editar                                                  |
| Documentos Enviados     Q ~      Documento Certidão nascimento do aluno RG do responsável Comprovante de enderego                                                             | Ir Ações ><br>Nome do arquivo<br>CERTIDAD_NASC.png<br>RS MAE.png<br>CONTA LUZ.png | Visualizar<br>①<br>①<br>①<br>①                   | Baixar<br>L                         | Situação<br>Válido V<br>Válido V | Editar<br>Editar<br>Editar<br>Editar                                        |
| Documentos Enviados      Q      Documento  Certidão nascimento do aluno  RS do responsável  Comprovante de enderego  Cantão SIM do aluno                                      | Ir Ações > Nome do arquivo<br>CERTIDAQ_NASC.png<br>RG MAE.png<br>CONTA LUZ.png    | Visualizar                                       | Baixar<br>्रे<br>्रे                | Situação<br>Válido V<br>Válido V | Editar<br>Editar<br>Editar<br>Editar<br>Adicionar                           |
| Documentos Enviados      Q      Documento  Certidão nascimento do aluno  RS do responsável  Comprovante de enderego  Canzão SIM do aluno  CPF do aluno  CPF do aluno          | Ir Ações ><br>Nome do arquivo<br>CERTIDAQ_NASC.png<br>RG MAE.png<br>CONTA LUZ.png | Visualizar<br>©<br>©<br>(3)                      | Baixar<br>्रे<br>्रे                | Situação<br>Válido V<br>Válido V | Editar<br>Editar<br>Editar<br>Editar<br>Adidonar<br>Adidonar                |
| Documentos Enviados     Q ~      Documento Centião nascimento do aluno RG do responsável Comprovante de endereço Cartão SIM do aluno CPF do aluno Comprovante legal de tutela | Ir Ações ><br>Nome do arquivo<br>CERTIDAD_NASC.png<br>RG MAE.png<br>CONTA LUZ.png | Visualizar                                       | Bakar<br>्रे<br>्रे                 | Situação<br>Válido V<br>Válido V | Editar<br>Editar<br>Editar<br>Soltar<br>Adicionar<br>Adicionar<br>Adicionar |

#### **Dados Atualizados**

| icula On-Line - Cadastro       |               |                       |                        |                   |              |                                    |                   |                                |
|--------------------------------|---------------|-----------------------|------------------------|-------------------|--------------|------------------------------------|-------------------|--------------------------------|
| loltar                         |               |                       |                        |                   |              | ~                                  | Dados Atualizados | 🔁 Selfcitação de Matricela 🛛 🖓 |
| Protocolo                      | Ano / Série   |                       |                        |                   | Situação     |                                    | Escola de Origem  |                                |
| 000000081                      | EDUCACAO INFA | NTIL - BERÇÁRIO 1     |                        | ~                 | SOLICITADA   |                                    | SEM INFORMAÇÃ     | 0                              |
| Nome do aluno                  |               | Data Nascimento       |                        | CPF do Aluno      |              | RA do Irmão(a):                    | Familia           |                                |
| ALUNO SOLICITACAO              |               | 10/10/2022            | Ē                      | 977.622.390-73    |              | Irmão não encontrado no<br>sistema | Familia não enco  | ontrada.                       |
| Sexo                           | Cor           |                       | Necessidades Especiais |                   |              | Data solicitação *                 |                   |                                |
| Masculino 🗸                    | BRANCA        | ~                     | O Não                  | 🔘 Sim             |              | 13/11/2023 17:09                   |                   |                                |
| Nome do Solicitante            |               | CPF Solicitante       |                        | Relação Parenteso | 0            | Nome da Mãe                        |                   | Nome do Pai                    |
| MAE SOLICITACAO                |               | 561.236.210-25        |                        | Mãe               | ~            | MAE SOLICITACAO                    |                   | PAI SOLICITACAO                |
| Telefone / Celular (Principal) |               | Telefone / Celular (i | Recado)                |                   | Email        |                                    |                   |                                |
| (11) 96565-6655                |               | (11) 95000-0000       |                        |                   | solicita@oma | il com                             |                   |                                |

#### Em seguida clicar em **"Solicitação de Matrícula"**

| cula On-Line - Cadastro        |               |                       |                        |                 |             |                                |          |                                      | 2                              |
|--------------------------------|---------------|-----------------------|------------------------|-----------------|-------------|--------------------------------|----------|--------------------------------------|--------------------------------|
| oltar                          |               |                       |                        |                 |             |                                |          | [ <sup>1</sup> <sub>x</sub> Desistir | 🛱 Solicitação de Matricula 🗒 S |
| Protocolo                      | Ano / Série   |                       |                        |                 | Situação    |                                |          | Escola de Origem                     | 1                              |
| 000000081                      | EDUCACAO INFA | NTIL - BERÇÁRIO 1     |                        | ~               | SOLICITADA  |                                |          | SEM INFORMAÇ                         | ÃO                             |
| Nome do aluno                  |               | Data Nascimento       |                        | CPF do Aluno    |             | RA do Irmão(a):                |          | Família                              |                                |
| ALUNO SOLICITACAO              |               | 10/10/2022            | ŧ                      | 977.622.390-73  |             | Irmão não encontra<br>sistema. | ado no   | Familia não en                       | contrada.                      |
| Sexo                           | Cor           |                       | Necessidades Especiais |                 |             | Data solicitação *             |          |                                      |                                |
| Masculino 🗸                    | BRANCA        | ~                     | O Não                  | 🚫 Sim           |             | 13/11/2023 17:09               | <b>=</b> |                                      |                                |
| Nome do Solicitante            |               | CPF Solicitante       |                        | Relação Parente | sco         | Nome da Mãe                    |          |                                      | Nome do Pai                    |
| MAE SOLICITACAO                |               | 561.236.210-25        |                        | Mãe             | ~           | MAE SOLICITACAO                |          |                                      | PAI SOLICITACAO                |
| Telefone / Celular (Principal) |               | Telefone / Celular (R | ecado)                 |                 | Email       |                                |          |                                      |                                |
| (11) 95555-5555                |               | (11) 95000-0000       |                        |                 | solicita@om | ail.com                        |          |                                      |                                |

Clicar em "Pesquisar" para consultar se esse cadastro já existe no banco de dados

| Solicitação de Matrícula - Detalhe | 95            |            |             | ×           |
|------------------------------------|---------------|------------|-------------|-------------|
| 🗢 Voltar                           |               |            |             |             |
| Consulta de Aluno                  | Nome do Aluno | Nascimento | Nome da Mãe | Q. Pesquiar |
| Q~                                 | Ir Ações V    |            |             |             |

#### Aluno(a) não encontrado no Banco de Dados

| Solicitação de Matrícula - D          | Detalhes                           |                                                                                                    |
|---------------------------------------|------------------------------------|----------------------------------------------------------------------------------------------------|
| 🗢 Voltar                              |                                    |                                                                                                    |
| <ul> <li>Consulta de Aluno</li> </ul> |                                    |                                                                                                    |
| RA<br>123456789-X SP                  | Nome do Aluno<br>ALUNO SOLICITACAO | Q. Pesquior         III Crit           Nascimento         Nome da Mãe *           10/10/2022         IIII           MAE SOUCITACAO |
| Qv                                    | Ir Ações ∽                         |                                                                                                    |
|                                       |                                    |                                                                                                    |
|                                       |                                    | Q                                                                                                    |
|                                       |                                    |                                                                                                    |

#### Clicar em "Criar"

| Solicitação de Matrícula - Inclus  | são de Aluno  |                |   |                         | 6                 |
|------------------------------------|---------------|----------------|---|-------------------------|-------------------|
| 0 Voltar                           |               |                |   |                         | 🕀 Criar           |
| <ul> <li>Dados Pessoais</li> </ul> |               |                |   |                         |                   |
| Nome Aluno *<br>ALUNO SOLICITACAO  |               | Nascimento *   |   | CPF *<br>977.622.390-73 |                   |
| Filiações                          |               |                |   |                         |                   |
|                                    |               |                |   |                         | T Adicionar Campo |
| Filiação 1                         |               |                |   |                         |                   |
| Nome*                              |               |                |   |                         |                   |
| MAE SOLICITACAO                    |               |                |   |                         |                   |
| Tipo Filiação *                    | Nascimento    | CPF *          |   |                         |                   |
| Mãe ~                              | <b>=</b>      | 561.236.210-25 | • |                         |                   |
| Tipo Contato                       | Contato       |                |   |                         |                   |
| ~                                  | (11) 96666-66 | 6              |   |                         |                   |

Cadastre os dados faltantes:

# "Tipo de Contato" e "Data de Nascimento do Responsável" (para evitar

homônimos)

| Filiaçó | ões             |            |                 |        |
|---------|-----------------|------------|-----------------|--------|
|         |                 |            |                 |        |
| cili    | ação 1          |            |                 |        |
| FIII    | açao i          |            |                 |        |
| N       | ome *           |            |                 |        |
| ħ       | MAE SOLICITACAO |            |                 |        |
| п       | po Filiação     | Nascimento | p;*             |        |
| h       | vlae 🗸          | 10/10/1970 | 001.236         | 210-25 |
| п       | po Contato *    |            | Contato         |        |
| C       | Celular 🗸 🗸     |            | (11) 96666-6666 |        |
|         |                 |            |                 |        |

## Conferir "Endereço"

| Endereço                                                            |                    |                                   |                                                                                                    |
|---------------------------------------------------------------------|--------------------|-----------------------------------|----------------------------------------------------------------------------------------------------|
| Digite o Endereço<br>RUA ARAÚJO CAMPOS, 455 CI                      | ENTRO Cep:13260000 |                                   | Mapa Satélite Irmios Pernelli - Casa de Rações Pernelli - Casa de Rações Pernelli - Casa de Raçõ |
| Municipio<br>Morungaba<br>Lagradouro<br>RUA ARAÚJO CAMPOS<br>Bairro | Complemento        | UP.<br>SP<br>Número<br>455<br>CSP | Pousada Becamo Pór do Construction de la construcción de la construcción de la construcci |
| CENTRO                                                              |                    | 13280000                          | Parque Pico Das Cabras O Hamonia Pousida Hamonia Persida Hamonia Persida Persida Persida Persida Persida Persida Persida Persida Persida Persida Persida Persida Persida Persida Persida Persida Persida Persida Persida Persida Persida Persida Persida Persi |

### Clicar em **"Criar"**

| citação de Matrícula - Inclus     | são de Aluno |                |         |                         | *               |
|-----------------------------------|--------------|----------------|---------|-------------------------|-----------------|
| Voltar                            |              |                |         |                         | Criar           |
| Dados Pessoais                    |              |                |         |                         | •               |
| Nome Aluno *<br>ALUNO SOLICITACAO |              | Nascimento *   | <b></b> | CPF *<br>977.622.390-73 |                 |
| iações                            |              |                |         |                         |                 |
|                                   |              |                |         |                         | Adicionar Campo |
| Filiação 1                        |              |                |         |                         |                 |
| Nome*                             |              |                |         |                         |                 |
| MAE SOLICITAÇÃO                   |              |                |         |                         |                 |
| Tipo Filiação                     | Nascimento   | CPF *          |         |                         |                 |
| Mãe 🗸                             | 10/10/1970   | 561.236.210-25 |         |                         | '               |
|                                   |              |                |         |                         |                 |
| Tipo Contato                      | Contato      |                |         |                         |                 |

#### Dados atualizados

| Solicitação de Matrícula - Detalhe    | S                                  |                          |                       | ×            |
|---------------------------------------|------------------------------------|--------------------------|-----------------------|--------------|
| <ul> <li>Voltar</li> </ul>            |                                    |                          | ✓ Criado com sucesso! | 🖲 Criar 🗙    |
| <ul> <li>Consulta de Aluno</li> </ul> |                                    |                          |                       |              |
| RA<br>123456789-X SP                  | Nome do Aluno<br>ALUNO SOLICITACAO | Nascimento<br>10/10/2022 | Nome da Mãe           | Q, Pesquisar |
| Qv                                    | lr Ações∨                          |                          |                       |              |
|                                       |                                    |                          |                       |              |
|                                       |                                    | Q                        |                       |              |
|                                       |                                    |                          |                       |              |
|                                       |                                    |                          |                       |              |

#### Dados da Solicitação

### Complete os dados da Solicitação

| ime do Aluno *                                                                                                    | Nome da Mãe                    |                                                                                    | Nascimento do Aluno               |  |
|----------------------------------------------------------------------------------------------------|--------------------------------|------------------------------------------------------------------------------------|-----------------------------------|--|
| LUNO SOLICITACAO                                                                                                    | MAE SOLICITACAO                |                                                                                    | 10/10/2022                        |  |
| F do Aluno                                                                                                    |                                | RA do Aluno                                                                        |                                   |  |
| 7.622.390-73                                                                                                    |                                |                                                                                    |                                   |  |
| se Inscrição                                                                                                    |                                | Prioridade                                                                         |                                   |  |
| ×                                                                                                    |                                | ×                                                                                  |                                   |  |
| odalidade de Ensino                                                                                                    |                                | Solicitante                                                                        |                                   |  |
|                                                                                                    |                                | ~                                                                                  |                                   |  |
| bservação                                                                                                    |                                |                                                                                    |                                   |  |
|                                                                                                    |                                |                                                                                    | N                                 |  |
|                                                                                                    |                                |                                                                                    |                                   |  |
|                                                                                                    |                                |                                                                                    |                                   |  |
|                                                                                                    |                                |                                                                                    |                                   |  |
| os da Solicitação                                                                                                    |                                |                                                                                    |                                   |  |
| 15 da Solicitação<br>Ioma do A⊔rro <sup>*</sup>                                                                                                    | Nome da Mãe                    |                                                                                    | Nascimento do Aluno               |  |
| os da Solicitação<br>Ioma do Aluro<br>ALUNO SOLICITACAO                                                                                                    | Nome da Mãe<br>MAE SOLICITACAO | -                                                                                  | Nascimento do Aluno<br>10/10/2022 |  |
| os da Solicitação<br>Iome do Aluno *<br>Aluno SOLICITACAO<br>27F do Aluno                                                                                                    | Nome da Mãe<br>MAE SOLICITACAO | RA do Aluno                                                                        | Nascimento do Aluno<br>10/10/2022 |  |
| os da Solicitação<br>Itoma do Aluno<br>ILINO SOLITICACO<br>197 do Aluno<br>977.622.390-73                                                                                                    | Nome da Mãe<br>MAE SOLICITACAO | RA do Aluno                                                                        | Nascimento do Aluno<br>10/10/2022 |  |
| os da Solicitação<br>Ioma do Aluno <sup>*</sup><br>ALUNO ASUNTOCACO<br>977.626.390-73<br>ase Insorção                                                                                                    | Nome da Mãe<br>MAE SOLICITACAO | RA do Aluno<br>Prioridade                                                          | Nascimento do Aluno<br>10/10/2022 |  |
| os da Solicitação<br>Iome do Aluno *<br>ALUNO SOLOTACAO<br>SEP do Aluno<br>SEP do Aluno<br>TR 62339-73<br>ase Inscrição<br>INSCRIÇÃO DE ALUNO DE FORA DA REDE PÚBLICA DARA A EDUCAÇÃO INFANTIL V                                                                                                  | Nome da Mãe<br>MAE SOLICITACAO | RA do Aluno<br>Prioridade<br>VULNERABULDADE V                                      | Nacimento do Auno.<br>10/10/2022  |  |
| os da Solicitação<br>Iome do Aluno<br>ALUNO SOLUCTACAO<br>SPF do Aluno<br>757.622.390-73<br>Sas Inscrição<br>INSCRIÇÃO DE ALUNO DE FORA DA REDE PÚBLICA DARA A EDUCAÇÃO INFANTIL V<br>Modalidade de Emino                                                                                         | Nome da Mãe<br>MAE SOLICITACAO | RA do Aluno<br>Prioritado<br>VULNERABLIDADE V                                      | Nacimento do Aluno.<br>10/10/2022 |  |
| os da Solicitação<br>tione do Auro<br>ALUNO SOLICITACAO<br>STF. do Aluno<br>977.622.390-73<br>ase Inscrição<br>Inscrição De ALUNO DE FORA DA REDE PÚBLICA DARA A EDUCAÇÃO INFANTIL V<br>Inscrição DE ALUNO DE FORA DA REDE PÚBLICA DARA A EDUCAÇÃO INFANTIL V<br>EDUCACAO INFANTIL « BERÇÃRIO 1 ^ | Nome da Mãe<br>MAE SOLICITACAO | RA do Aluno<br>Prioridade<br>VULINERABLIDADE V<br>Solictares                       | Nascimento do Aluno<br>10/10/2022 |  |
| os da Solicitação<br>tome do Aluno<br>Aluno Soulcitação<br>PF do Aluno<br>977.622.380-73<br>sas Inscrição<br>INSCRIÇÃO DE ALUNO DE FORA DA REDE Pública RARA A EDUCAÇÃO INFANTIL V<br>Instantidade de Entino<br>Exernação                                                                         | Nome da Mãe<br>MAE SOLICITACAO | RA do Aluno<br>Prioridade<br>VULNERABILIDADE V<br>Solicitante *<br>MAE SOLICITACAD | Nascimento do Aluno<br>10/10/2022 |  |

#### Clicar em "Criar"

| olicitação de Matrícula - Detal       | lhes                               |                                                         | *            |
|---------------------------------------|------------------------------------|---------------------------------------------------------|--------------|
| Voltar                                |                                    |                                                         | 🗄 Criar      |
| <ul> <li>Consulta de Aluno</li> </ul> |                                    |                                                         |              |
| RA<br>123456789-X SP                  | Nome do Aluno<br>ALUNO SOLICITACAO | Nascimento Nome da Mãe<br>10/10/2022 IBB NAE SOUCITACAO | Q, Pesquisar |
| Q, Y                                  | Ir Ações ~                         |                                                         |              |
|                                       |                                    |                                                         |              |
|                                       |                                    | $\frown$                                                |              |

### Solicitação cadastrada

| icitação de Matrícula - Detalhes                                    |                     |                   |                               |
|---------------------------------------------------------------------|---------------------|-------------------|-------------------------------|
| Voltar                                                              |                     |                   | ✓ Criado com sucesso! □ Creat |
| ados da Solicitação                                                 |                     |                   |                               |
| Protocolo Solicitação Online                                        | Código da Matricula | Procedência       | Cadastro                      |
| 000000081                                                           | 82                  | MATRICULA         | 13/11/2023 17:39:09           |
| Situação                                                            | Nome do Aluno *     | Nome da Mãe       | Nascimento do Aluno           |
| SOLICITADA                                                          | ALUNO SOLICITACAO   | MAE SOLICITACAO   | 10/10/2022                    |
| CPF do Aluno                                                        |                     | RA do Aluno       |                               |
| 977.622.390-73                                                      |                     |                   |                               |
| Fase Inscrição                                                      |                     | Prioridade        |                               |
| INSCRIÇÃO DE ALUNO DE FORA DA REDE PÚBLICA PARA A EDUCAÇÃO INFANTIL |                     | VULNERABILIDADE V |                               |
| Modalidade de Ensino                                                |                     | Solicitante *     |                               |
| EDUCACAO INFANTIL - BERÇÁRIO 1                                      |                     | MAE SOLICITACAO   |                               |
| Observação                                                          |                     |                   |                               |
| PREENCHER CASO SEJA NECESSÁRIO                                      |                     |                   |                               |

Atribua a Unidade Escolar desejada

#### Solicitação de Matrícula - Detalhes Unidade Q.v Ir Ações Unidade Não Informado 🗸 0,275 KM CRECHE MARIA LUIZA COI SOLIM JORGE NTEGR 2023 5 Мара Satélite 9 0 EMEE 9 e de Maio

### MANUAL CENTRAL DE MATRÍCULAS

#### Caso o Aluno necessitar de Transporte Escolar, informe na solicitação

| Solicitação de Matrícula - Detalhes |       |                                             |          |       |            |       |                      | 2          |                 |
|-------------------------------------|-------|---------------------------------------------|----------|-------|------------|-------|----------------------|------------|-----------------|
|                                     |       |                                             |          |       |            | _     | 🗸 Atualizado!        | ×          |                 |
| Unidade                             |       |                                             |          |       |            |       |                      |            |                 |
| Q.∽ Ir Ações.∽                      |       |                                             |          |       |            |       |                      |            |                 |
| Preferencia                         | Opção | Unidade                                     | Período  | Turma | Ano Letivo | Vagas | Distancia Aproximada | Transporte | latricula       |
| 1 🗸                                 | ~     | CRECHE MUNICIPAL MARIA LUIZA CONSOLIM JORGE | INTEGRAL | А     | 2023       | 5     | 0,275 KM             |            | A<br>Matricular |

#### Clicar em "Gravar"

| ⇒ Voltar                                  |                          |                     | 🗇 Excluir 🕒 Grawar 🕞 De |
|-------------------------------------------|--------------------------|---------------------|-------------------------|
| os da Solicitação                         |                          |                     |                         |
| rotocolo Solicitação Online               | Código da Matricula      | Procedência         | Cadastro                |
| 000000081                                 | 82                       | MATRICULA           | 13/11/2023 17:39:09     |
| ituação                                   | Nome do Aluno            | Nome da Mãe         | Nascimento do Aluno     |
| SOLICITADA                                | ALUNO SOLICITACAO        | MAE SOLICITACAO     | 10/10/2022              |
| PF do Aluno                               |                          | RA do Aluno         |                         |
| 977.622.390-73                            |                          |                     |                         |
| ase Inscrição                             |                          | Prioridade          |                         |
| NSCRIÇÃO DE ALUNO DE FORA DA REDE PÚBLICA | PARA A EDUCAÇÃO INFANTIL | VULNERABILIDADE 🗸 🗸 |                         |
| Modalidade de Ensino                      |                          | Solicitante         |                         |
| EDUCACAO INFANTIL - BERÇÁRIO 1            |                          | MAE SOLICITACAO     |                         |
| bservação                                 |                          |                     |                         |

### Solicitação realizada

| Solicitação de Matrícula                                     |        |                   |            |           |            |                   |            |         |  |
|--------------------------------------------------------------|--------|-------------------|------------|-----------|------------|-------------------|------------|---------|--|
| Q v         Ir         1. Relatório Primário         Ações v |        |                   |            |           |            |                   |            |         |  |
|                                                              | Código | Nome do Aluno     | Cadastro   | Tipo      | Situação   | Modalidade        | Segmento   | Aluno ? |  |
| 1                                                            | 82     | ALUNO SOLICITACAO | 13/11/2023 | MATRICULA | SOLICITADA | EDUCACAO INFANTIL | BERÇÁRIO 1 | NÃO     |  |